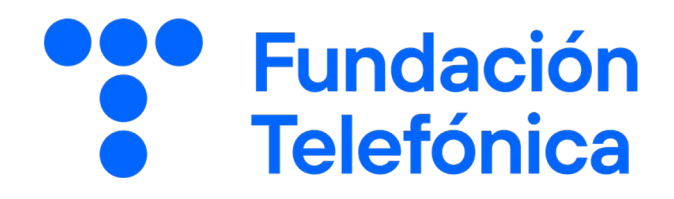

GUÍA DEL ALUMNO

# Mi teléfono

Nombre:

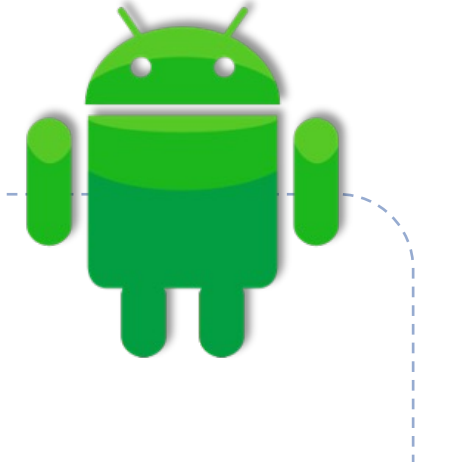

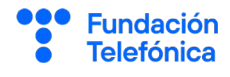

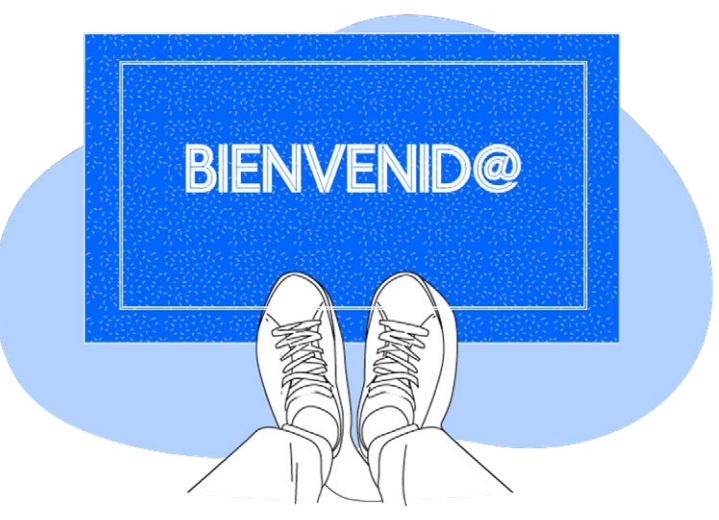

**Gracias por acudir a nuestro taller de formación**. Esperamos que te haya sido útil, además de pasar un buen rato.

Con esta breve guía **queremos que tengas en casa temas explicados, cosas aprendidas** y alguna más que quizás se haya quedado en el tintero.

A lo largo de estas páginas encontrarás un resumen de los siguientes bloques temáticos, que te resultarán ya familiares:

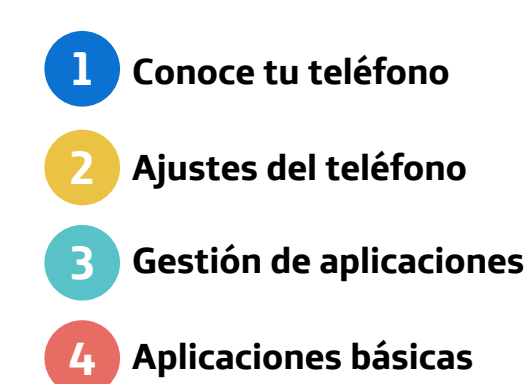

Esta guía pretende proporcionarte algunas indicaciones para tener en cuenta a la hora de desarrollar la formación en cada uno de los bloques.

Esperamos que te sirva de apoyo.

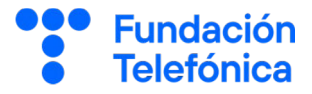

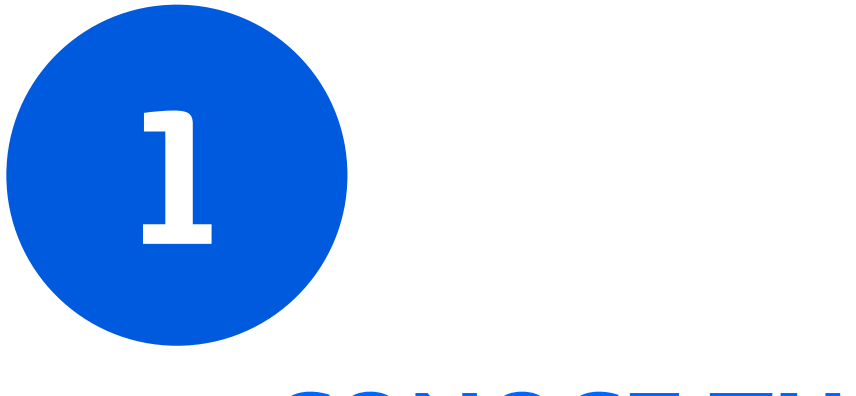

# CONOCE TU TELÉFONO

# 1. Conoce tu teléfono

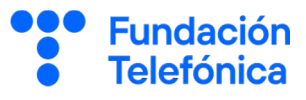

#### 1.1. Introducción

1

La diferencia entre un teléfono **Android** y un **iPhone** es su sistema operativo (Android e iOS, respectivamente). Además, un teléfono Android puede ser de muchas marcas, pero un **iPhone** siempre es de **Apple**.

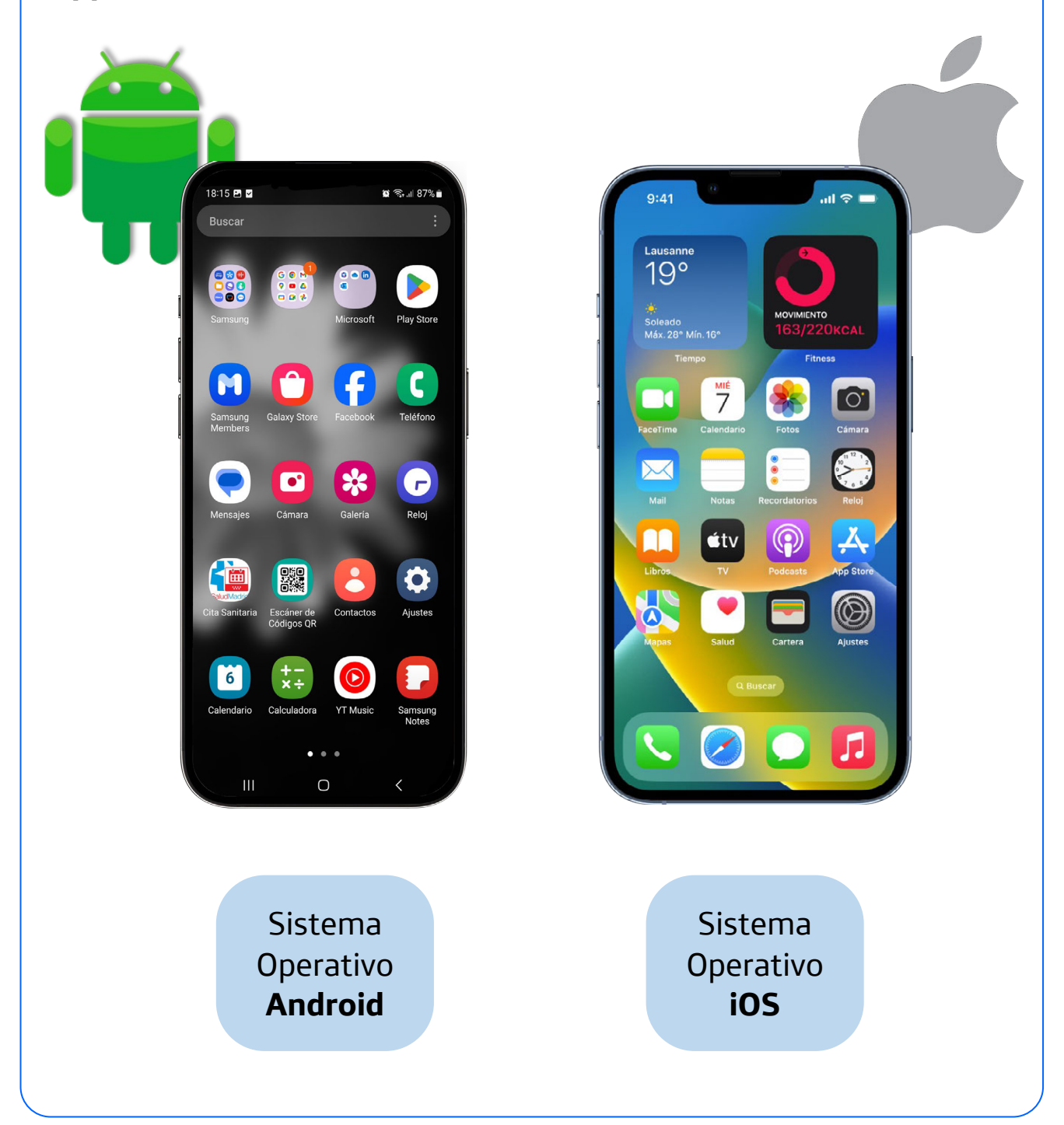

## 1. Conoce tu teléfono

]

#### Fundación Telefónica

#### Dos cosas a tener en cuenta:

- El botón de **subida y bajada de volumen** se puede usar durante una llamada y la llamada no se corta.
- En algunos teléfonos se debe **pulsar en la pantalla** para que salgan los iconos..

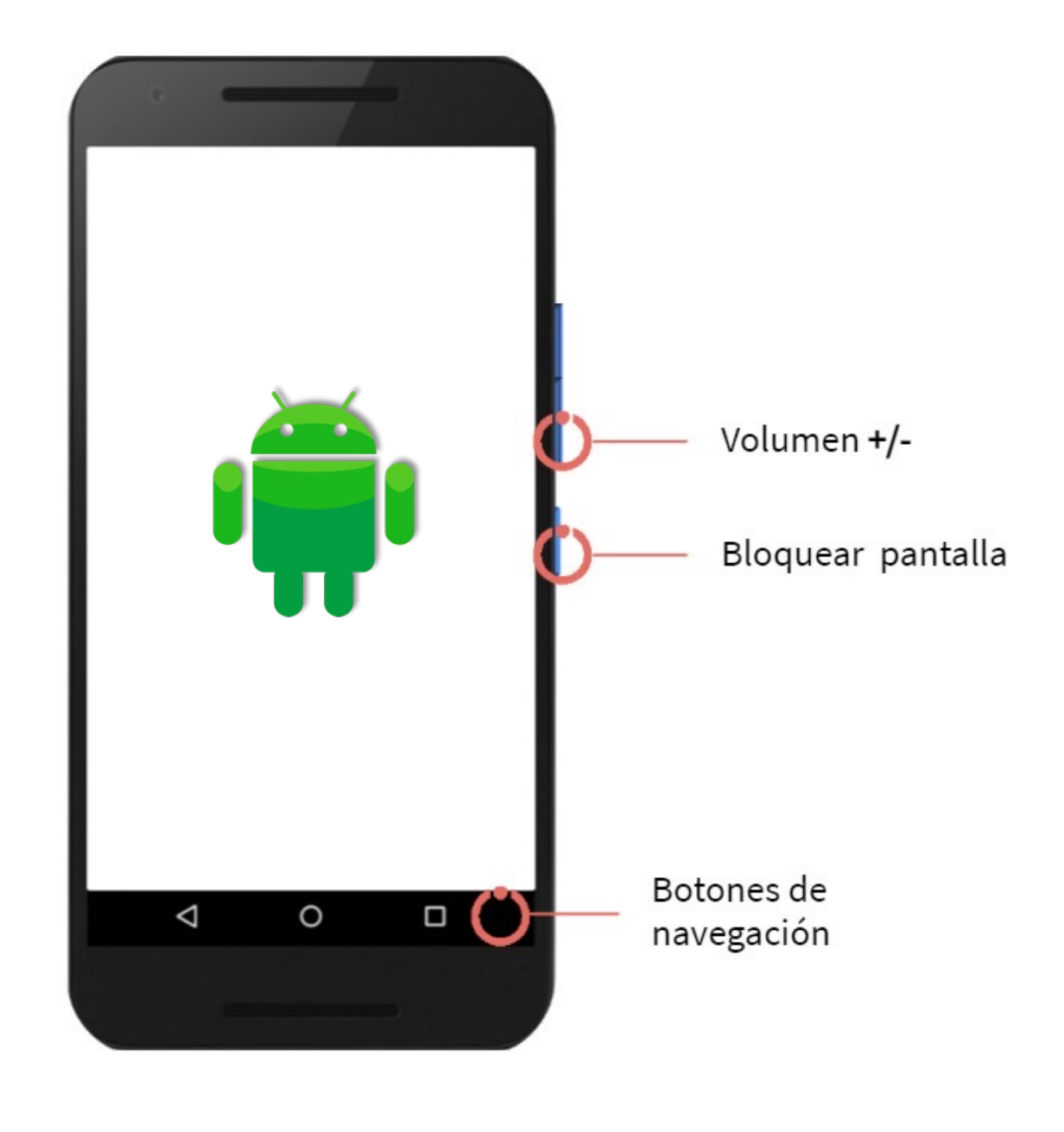

# 1. Conoce tu teléfono

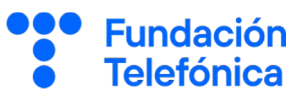

#### 1.2. Pantalla táctil

1

Además de los botones que tiene el teléfono, la **pantalla** de un teléfono móvil inteligente es como **un gran botón**. Siempre que la tocamos hace algo.

Para **seleccionar** o **pulsar** un icono de la pantalla como si fuera un botón:

Toca brevemente la superficie o un elemento una vez con el dedo índice.

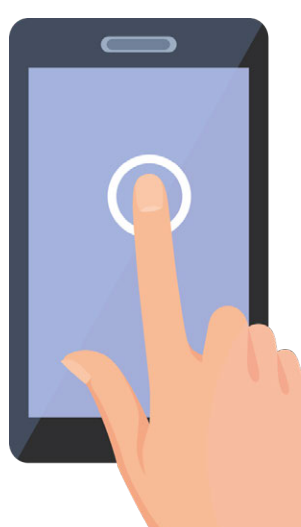

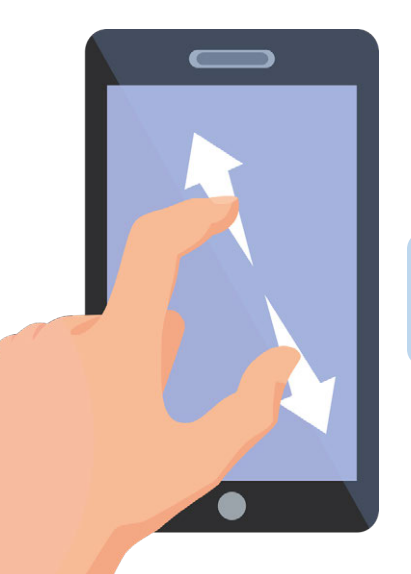

Para hacer **más grande** la imagen de la pantalla (acercar):

Toca la superficie con dos dedos juntos y luego sepárelos sin dejar de tocar la pantalla

Para hacer **más pequeña** la imagen de la pantalla (alejar):

Toca la pantalla con dos dedos separados y luego muévelos uno hacia el otro sin soltarlos.

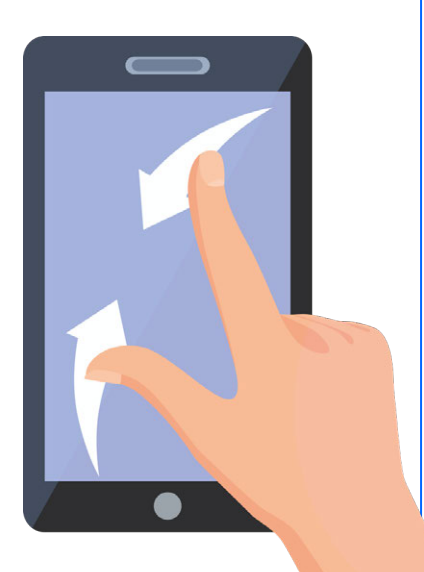

]

Para **moverte** por la pantalla dentro de una aplicación y **seguir viendo cosas**:

Toca la pantalla con un dedo y muévelo de arriba abajo o de abajo arriba.

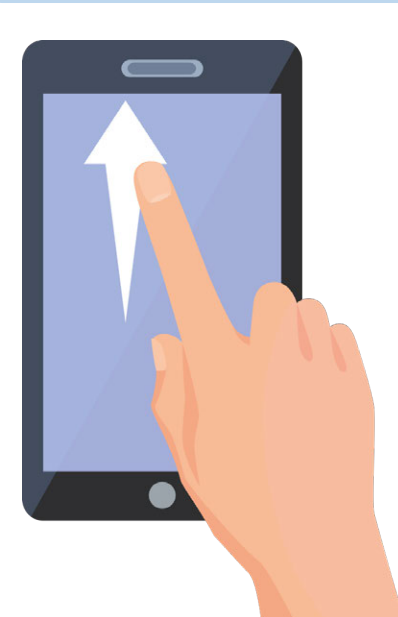

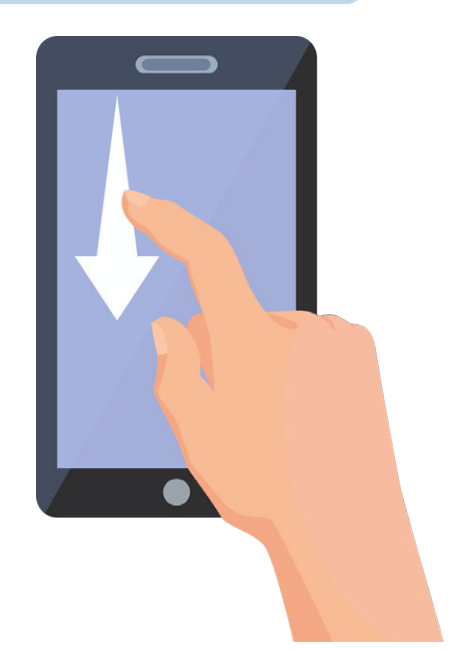

Para moverte por la pantalla dentro del teléfono y arrastrar:

Toca un elemento con un dedo continuamente durante varios segundos y luego arrastra sin soltar.

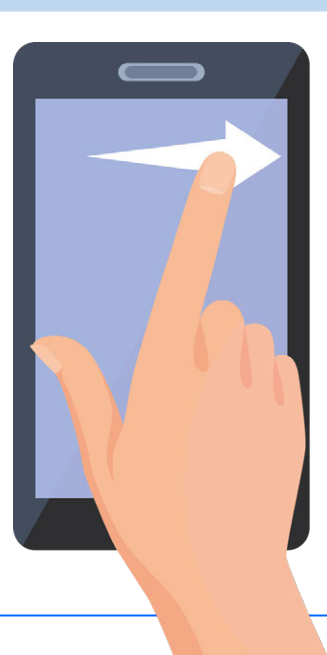

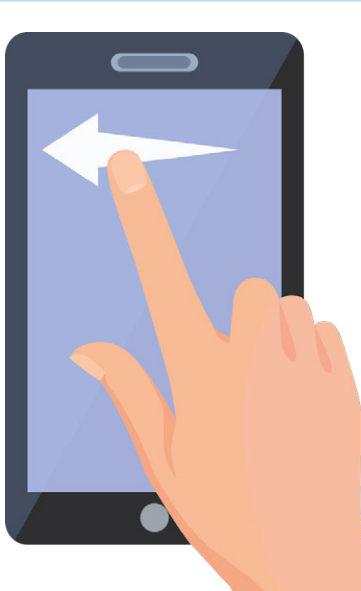

Fundación

Telefónica

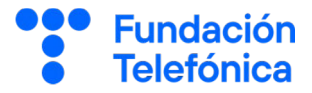

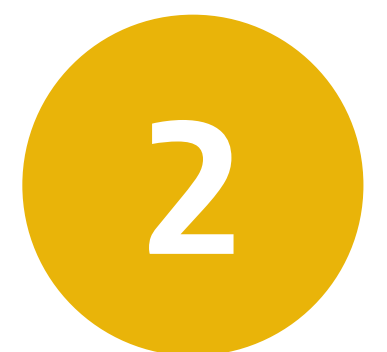

# AJUSTES DEL TELÉFONO

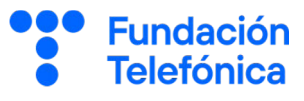

#### 2.1. Introducción

#### ¿Qué son los ajustes?

Son como la **caja de herramientas** del teléfono. Desde ahí puedes gestionar aplicaciones y permisos, personalizar el teléfono (fondos de pantalla, sonidos, letra), las conexiones...

Es fundamental que el teléfono esté configurado en base a tus **necesidades personales**.

No existe una forma única de llegar a las opciones de los distintos aspectos de configuración, pero sí una pauta básica: dentro de los ajustes encontraremos palabras que nos indiquen a qué hace referencia ese ajuste concreto. Por ejemplo: pantalla, sonido...

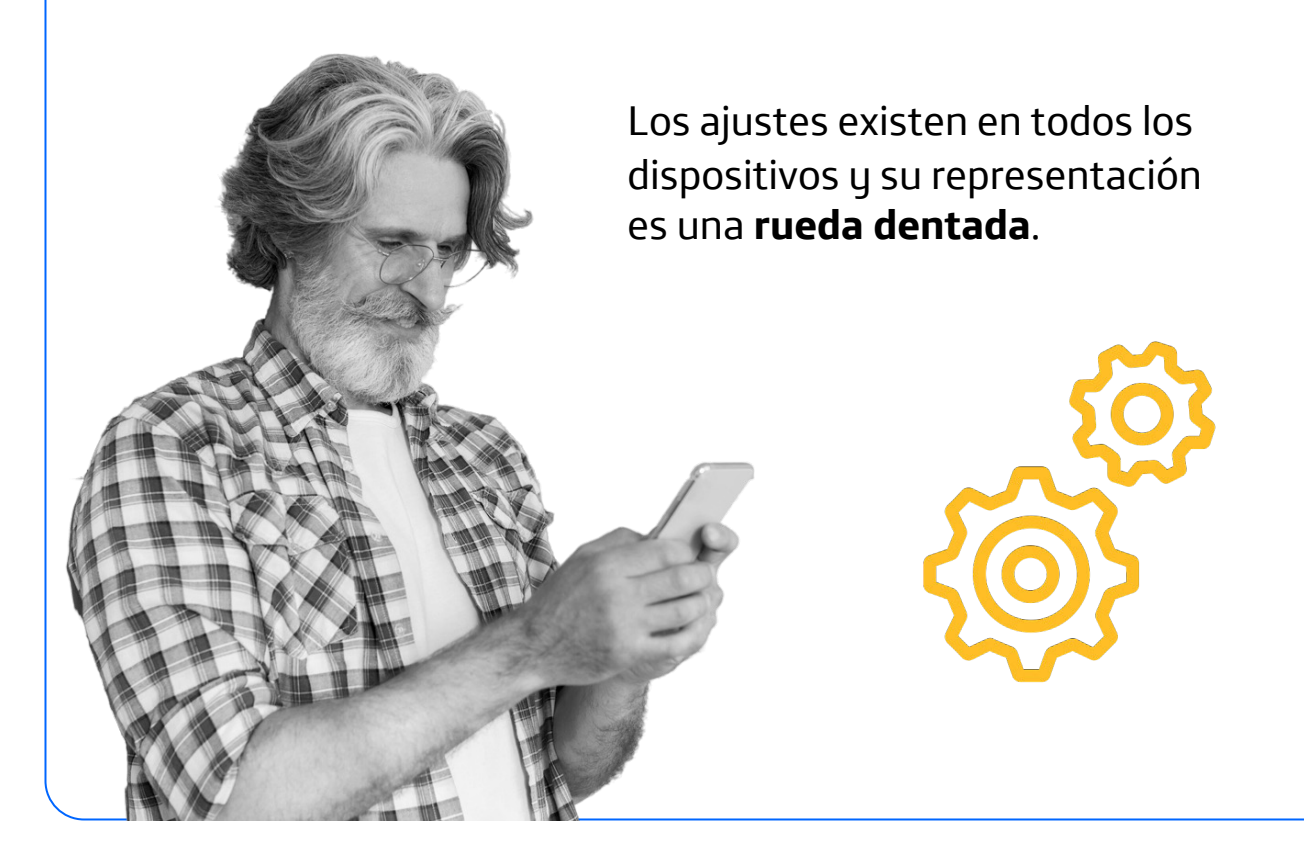

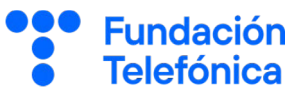

Hay dos maneras de acceder a los ajustes.

La primera es acceder a los **ajustes rápidos** deslizando dos dedos desde la barra de estado hacia abajo.

Aquí verás muchos iconos que te permiten activar y desactivar opciones con solo pulsarlos, como la conexión Wi-Fi o de datos, silenciar el teléfono, el giro automático, la ubicación, el brillo, etc.

Además, puedes quitar y añadir otros iconos que quieras tener más a mano para tu día a día.

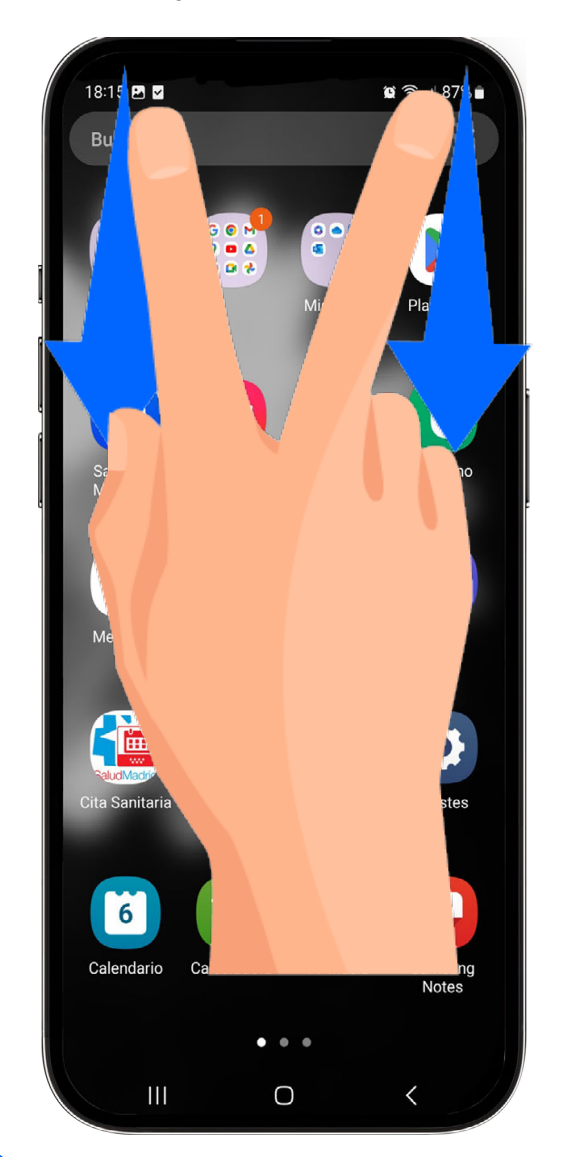

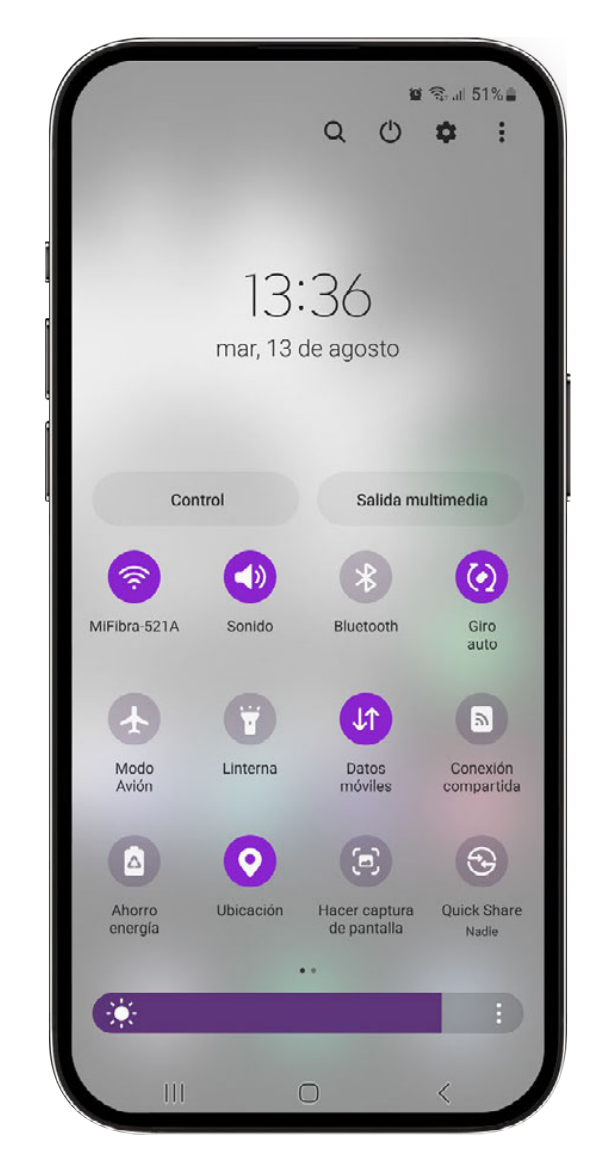

Desde esta pantalla también puedes acceder a los **ajustes generales**, pulsando en la rueda dentada.

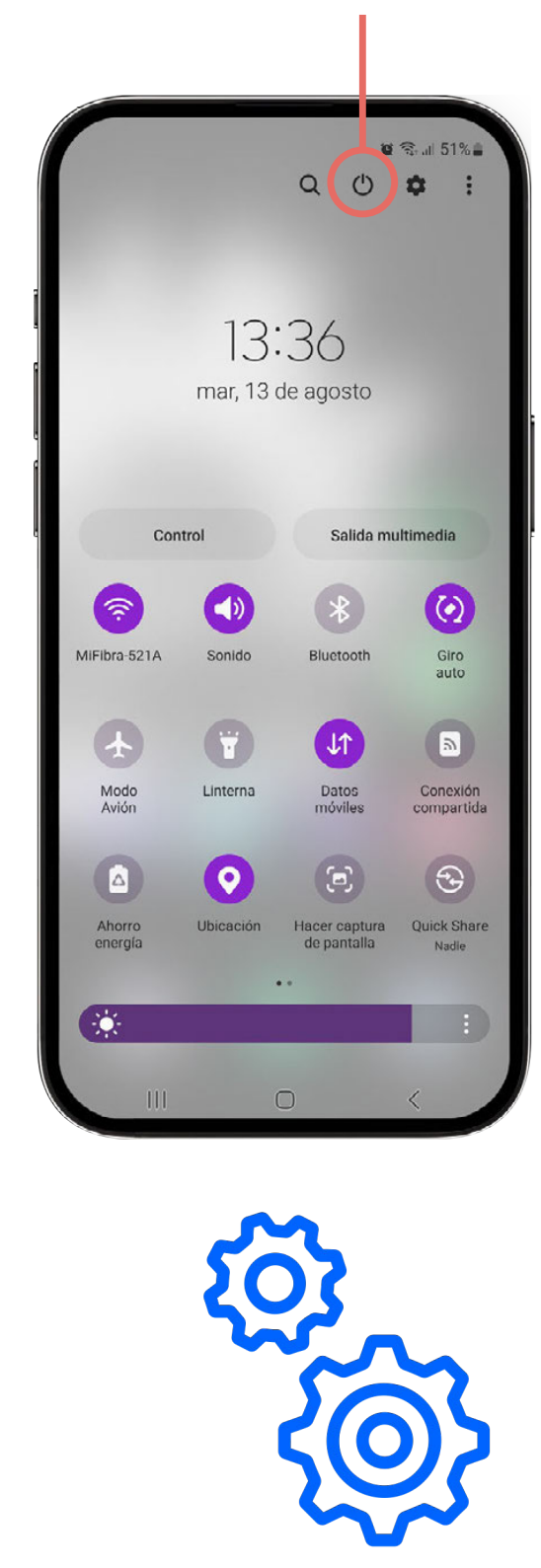

Desde los ajustes generales puedes personalizar tu teléfono (cambiando sonidos, tipos de letra, etc.), hacer copias de seguridad para no perder información, conectarte a internet o gestionar las aplicaciones.

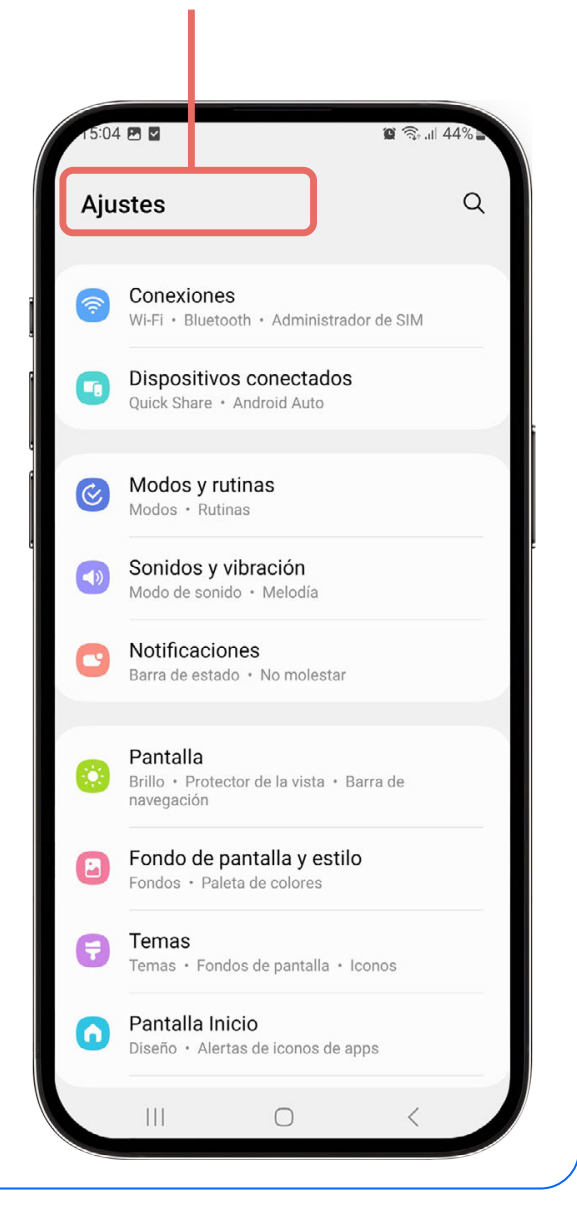

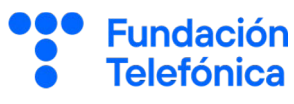

#### 2.2. Conectarse a una red Wi-Fi

#### Wi-Fi

2

Es un tipo de tecnología que permite **conectar** diferentes aparatos de forma **inalámbrica**, como ordenadores, móviles y otros equipos, para que intercambien información entre ellos y se conecten a internet.

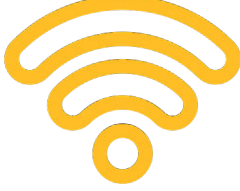

Se comunican entre todos los dispositivos cercanos a través de **ondas de radio** para transmitir información digital.

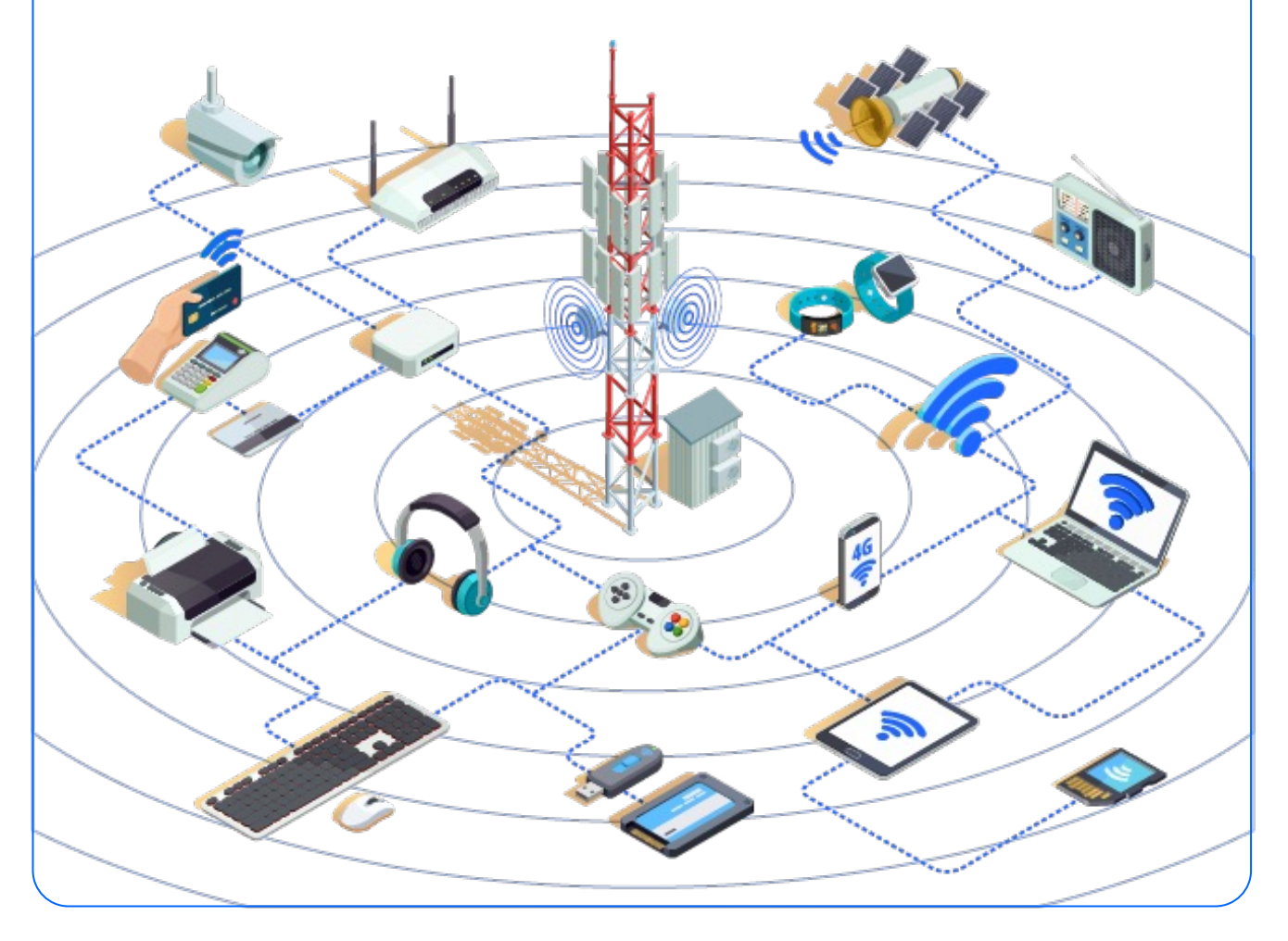

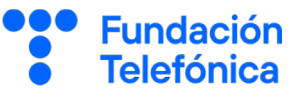

Antes de aprender a conectarte a una red Wi-Fi, ten en cuenta:

- No te conectes a una red Wi-Fi insegura (por ejemplo, en un centro comercial o en una estación de autobuses).
- Mira bien el **nombre de la red**, evita conectarte a redes con nombres como "Gratis-Wi-Fi", "Free-Wi-Fi Internet-Gratis", etc.
- A veces te conectas a una red Wi-Fi que pide información para conectarte. Esto no indica que sea insegura, pero debes observar la información que pide, ya que a veces es para enviar publicidad.
- Si te conectas a una red Wi-Fi que no sea de confianza, no realices operaciones sensibles (consultar el banco, informes sanitarios, etc.) o en las que tengas que introducir datos como el PIN de una tarjeta o contraseñas.

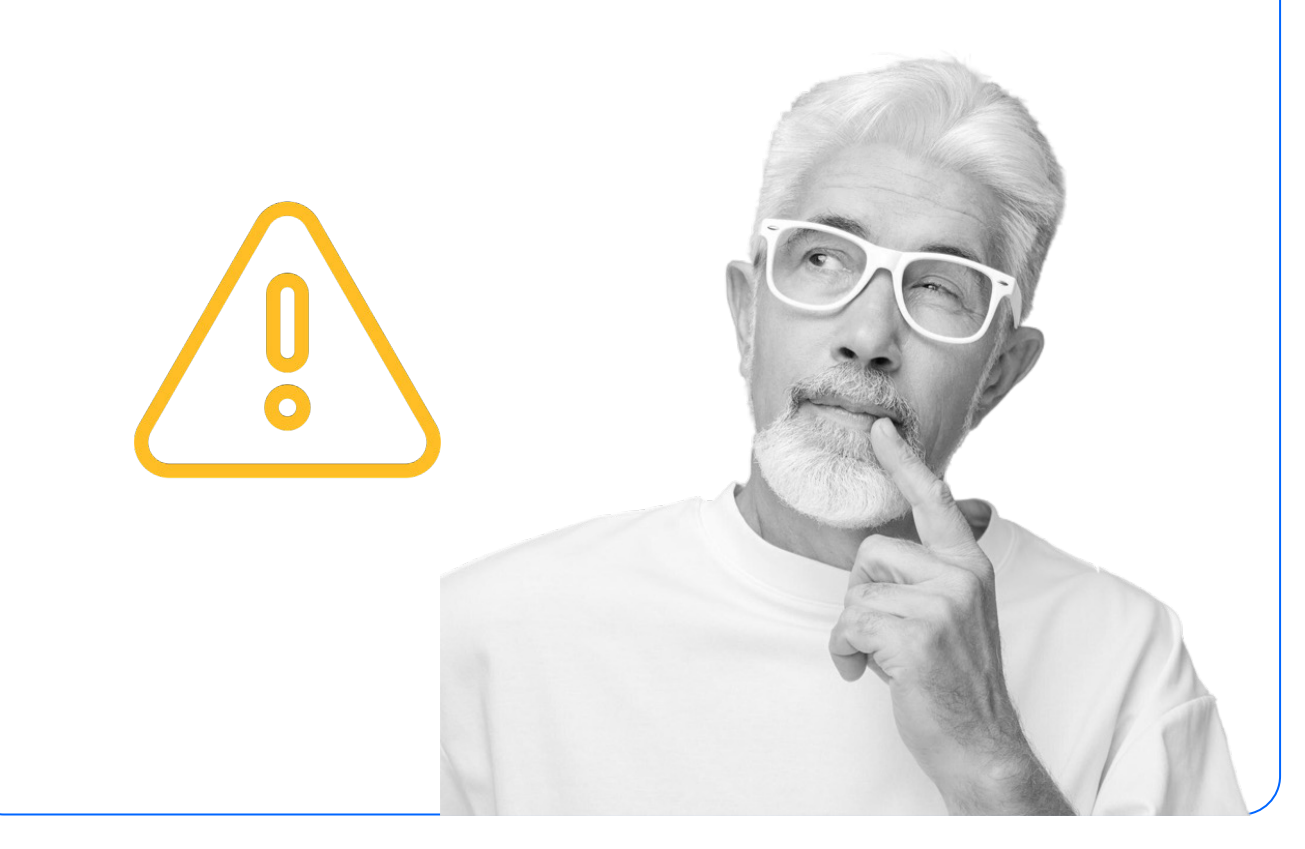

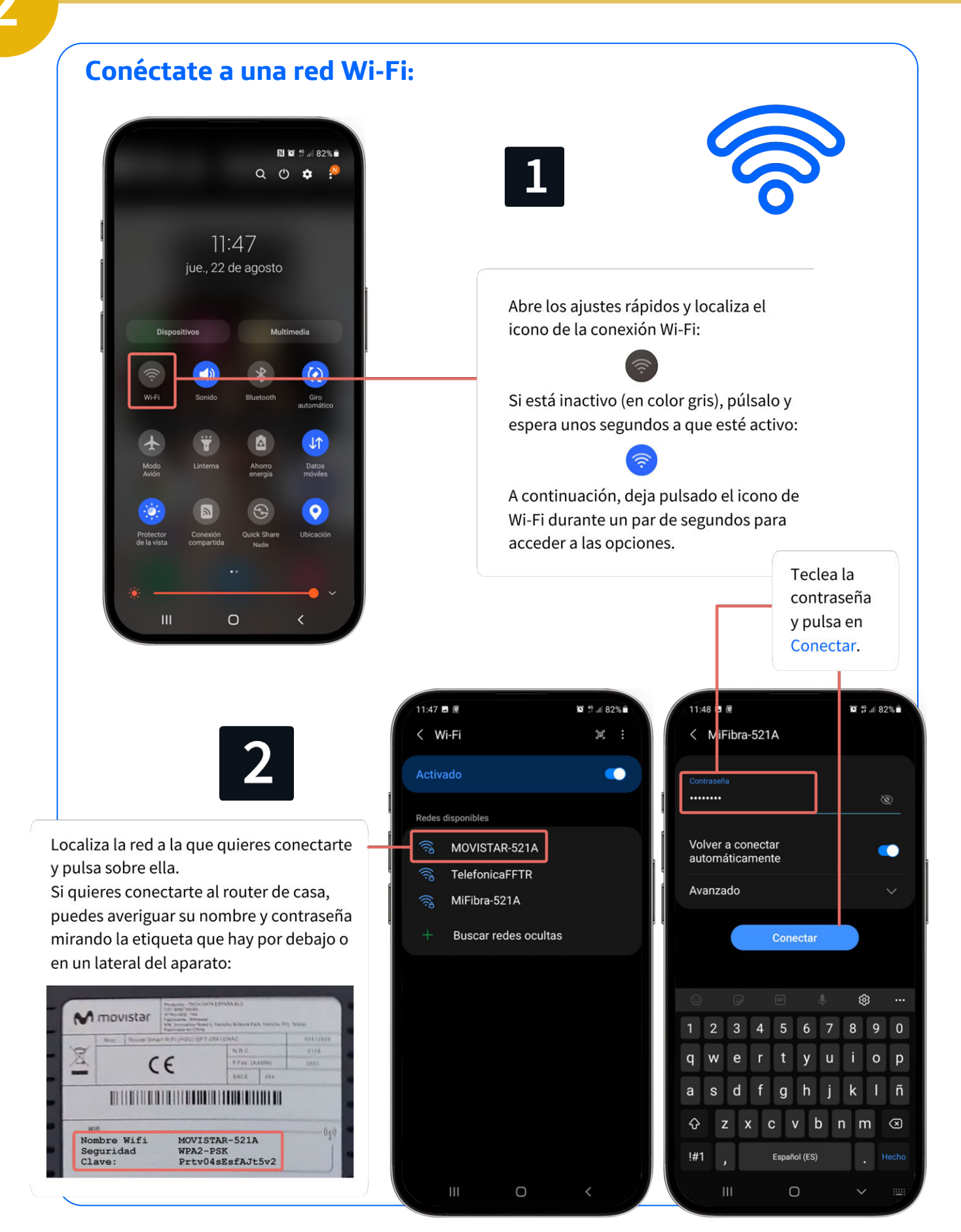

También puedes conectarte haciendo **una foto con la cámara**, evitando así tener que escribir la contraseña (siempre y cuando esta no se haya cambiado).

En el **router** hay una etiqueta con el nombre de la red y su contraseña. Suele estar detrás o debajo del aparato.

Un **router** es el aparato que se conecta a internet en casa. A él pueden conectarse el resto de dispositivos para tener internet en ellos.

> puedes escanearlo con tu lector de QR o con la propia herramienta de configuración del Wi-Fi.

**QR** es como un código de barras, pero más avanzado. Puedes aumentar tus conocimientos sobre el uso de códigos QR en el módulo de Reconectados "Tu día a día más ágil con el móvil".

Sabrás que estas conectado a una **red Wi-Fi** porque verás en el teléfono este símbolo.

En caso de estar conectado con **datos**, en vez de a una red Wi-Fi, tendrás un icono similar a estos con rayas o flechas y el tipo de conexión (3G, 5G...).

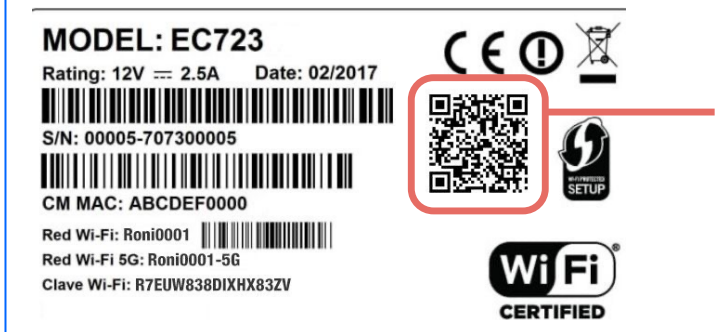

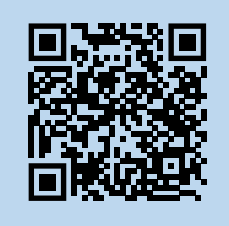

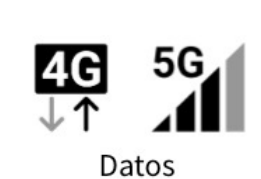

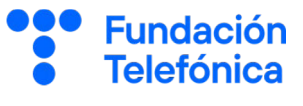

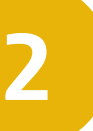

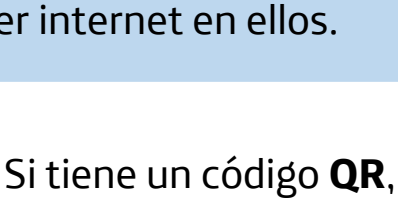

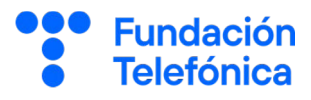

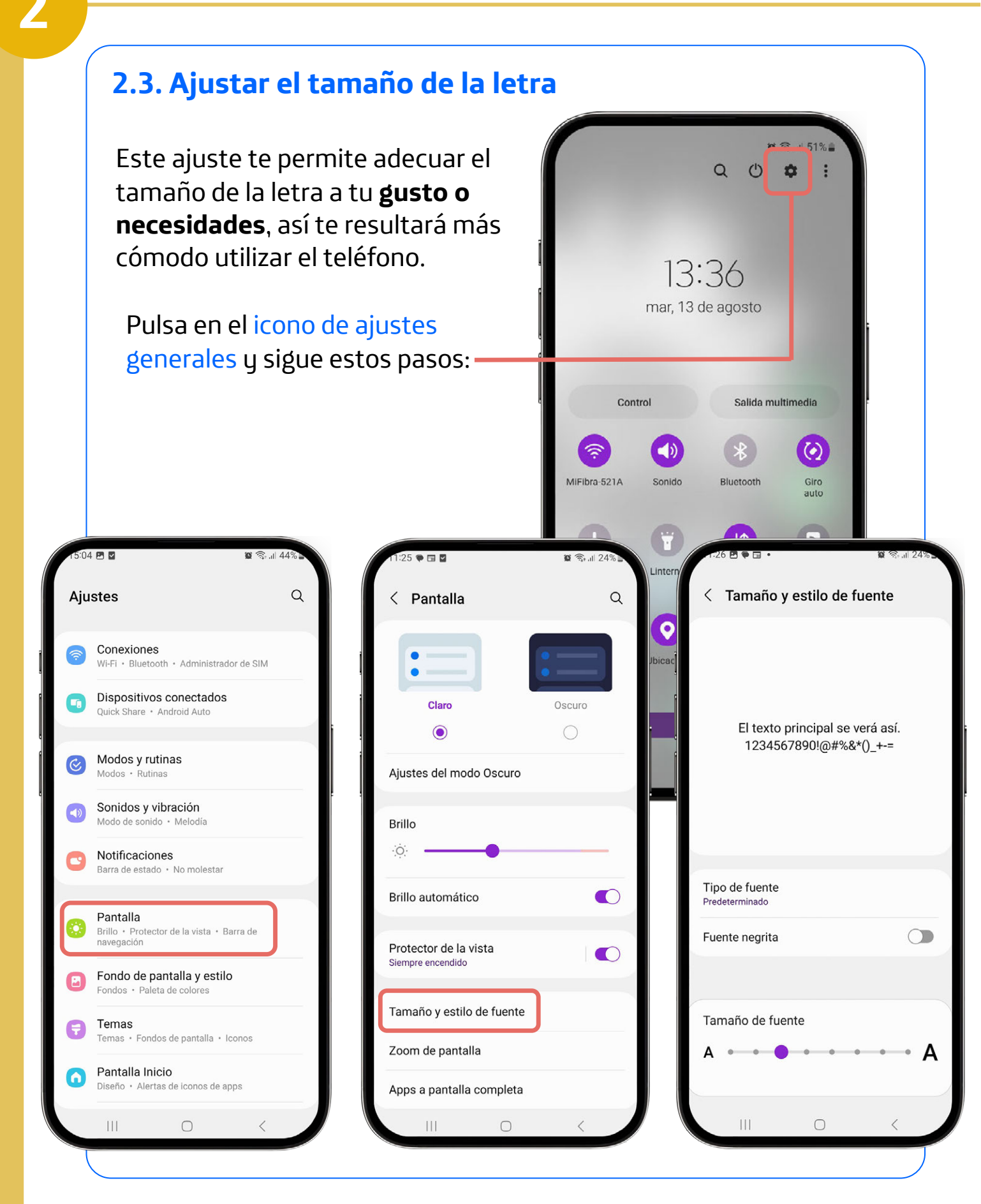

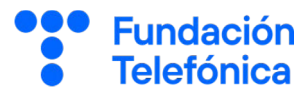

#### 2.4. Otros ajustes audiovisuales

#### ¿Quién ha configurado tu teléfono? ¿Ves bien los textos?

Además del tamaño de los textos, se puede también cambiar el tono de llamada, el volumen, el brillo...

¿Te animas a mirar otros posibles ajustes?

- El fondo de pantalla: Ajustes → Fondo de pantalla y estilo
- El sonido de tu teléfono:
   Ajustes → Sonidos y vibración
   → Melodía, Volumen, etc.
- El brillo: Ajustes → Pantalla → Brillo

| 15:04   |                                                          |                                | <b>Q</b>    | 44% |  |
|---------|----------------------------------------------------------|--------------------------------|-------------|-----|--|
| Aju     | stes                                                     |                                |             | Q   |  |
| <b></b> | Conexion<br>Wi-Fi • Blue                                 | <b>es</b><br>tooth • Administr | ador de SIM |     |  |
| 9       | Dispositiv<br>Quick Share                                | os conectado<br>• Android Auto | DS          |     |  |
| Ś       | Modos y r<br>Modos • Ru                                  | r <b>utinas</b><br>tinas       |             |     |  |
|         | Sonidos y<br>Modo de sor                                 | vibración<br>nido • Melodía    |             |     |  |
| C       | Notificaci<br>Barra de esta                              | ones<br>ado • No molesta       | ır          |     |  |
|         | Pantalla<br>Brillo • Prote<br>navegación                 | ector de la vista •            | Barra de    |     |  |
|         | Fondo de pantalla y estilo<br>Fondos • Paleta de colores |                                |             |     |  |
| 6       | Temas<br>Temas · Fondos de pantalla · Iconos             |                                |             |     |  |
| 0       | Pantalla Inicio<br>Diseño • Alertas de iconos de apps    |                                |             |     |  |
|         |                                                          | 0                              | <           |     |  |

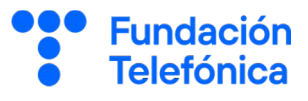

#### 2.5. Bloqueo de pantalla

El bloqueo de pantalla es una de las medidas que permite tener tu **información más segura**.

¿Alguna vez has pensado **qué cantidad y tipo de información** tienes guardada en el teléfono móvil?

Además, esta función permite que el teclado y la pantalla se apaguen mientras no estamos usándolo y así evita que se realicen llamadas o sucedan cosas indeseadas.

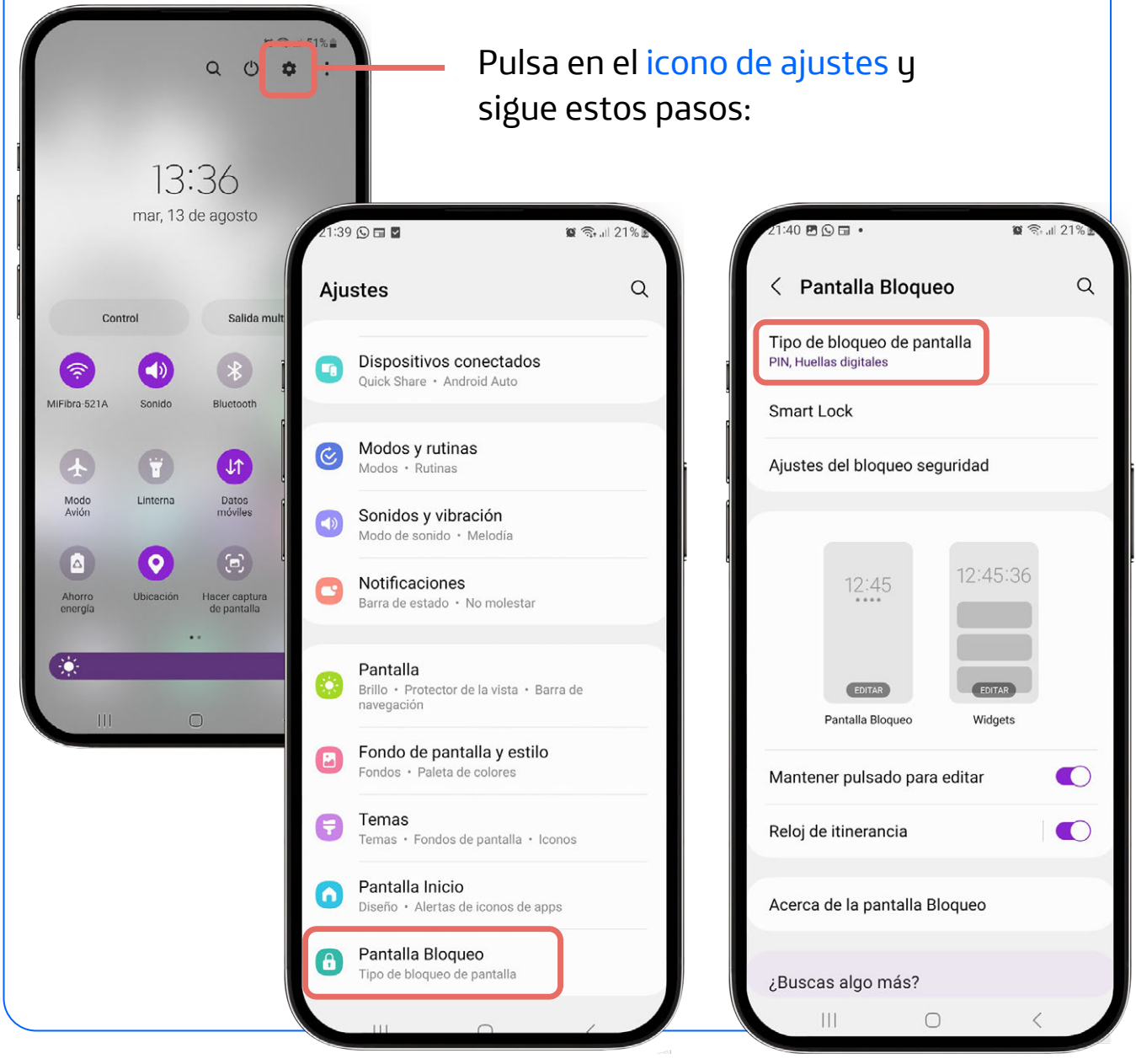

2

Los **sistemas de bloqueo** son como las **llaves** de la caja fuerte, con ellos conseguiremos poner muy difícil el acceso a nuestro teléfono.

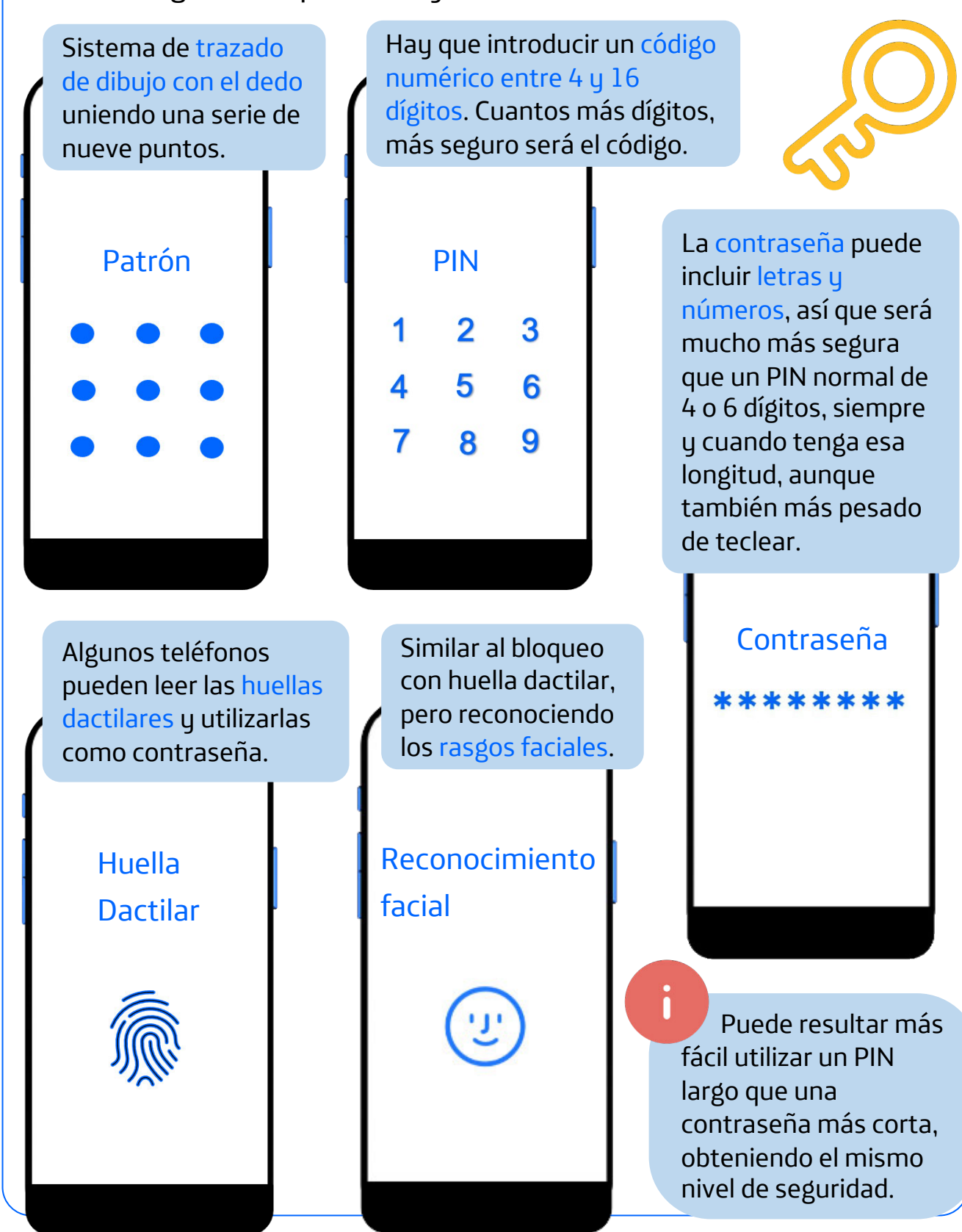

**Fundación** 

Telefónica

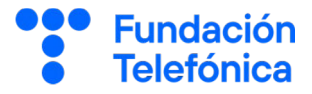

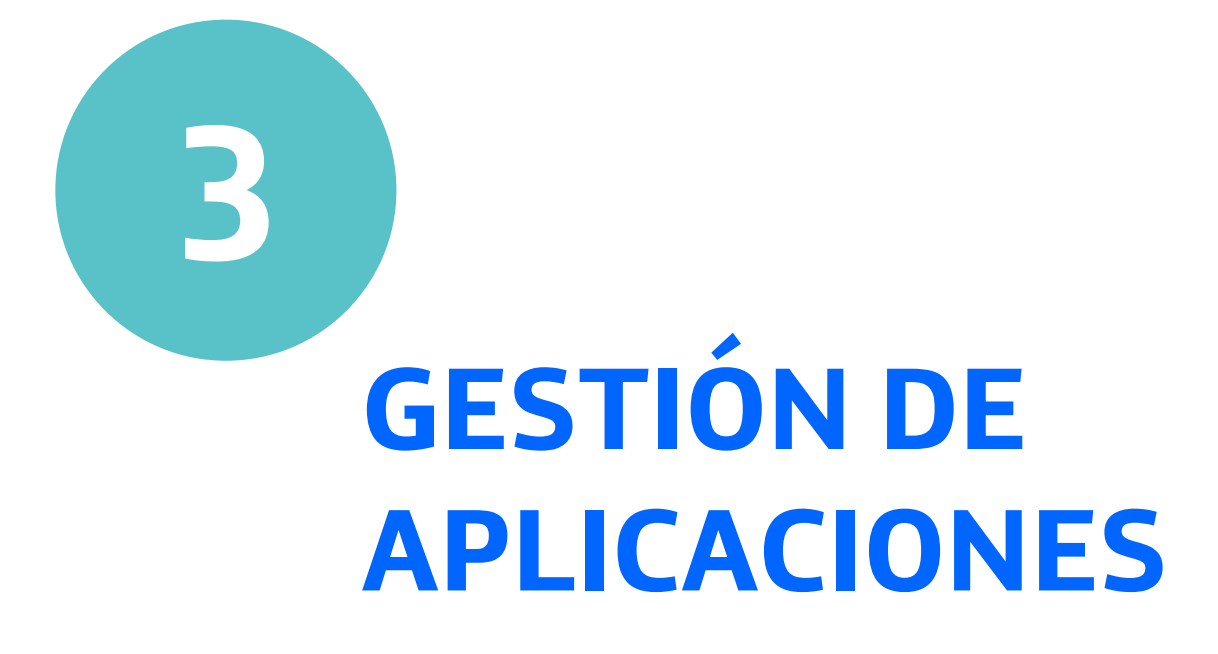

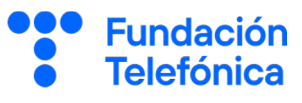

#### 3.1. Introducción

Las **aplicaciones son programas** que se instalan en el teléfono y te permiten realizar tareas.

Cuando compras el teléfono y lo pones en marcha te das cuenta de que ya tiene **aplicaciones** instaladas.

Además, tú puedes instalar las que quieras.

**Ejemplos**: el calendario para apuntar las citas, los contactos, la aplicación para llamar por teléfono; y otras que puedes instalar, como WhatsApp para comunicarse, Cita Sanitaria para los médicos, Google Maps para planificar rutas...

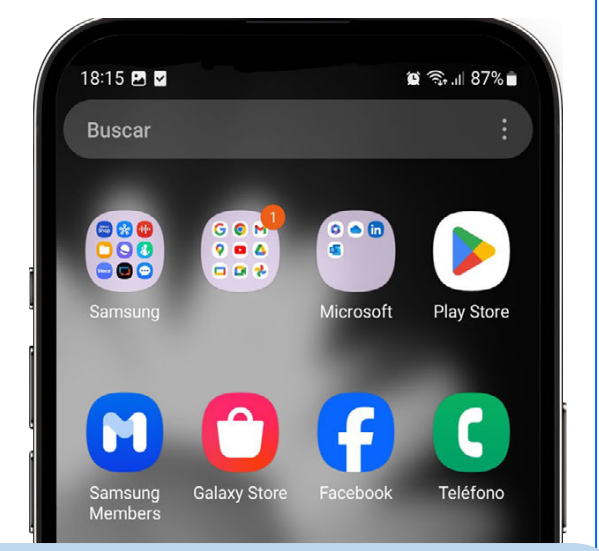

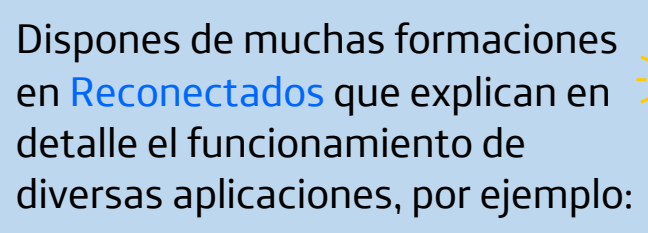

- "Tu día a día más ágil con el móvil".
- "WhatsApp I" y II.
- "Google Maps".
- "Carpeta Ciudadana".

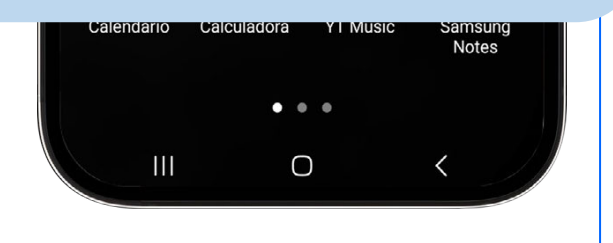

| Sansung<br>Sansung<br>Sansung<br>Sansung<br>Sansung<br>Sansung<br>Salaxy Store<br>Salaxy Store<br>Salaxy St | Accede a la <b>tienda</b><br><b>de aplicaciones</b><br>de tu dispositivo.                                                                                                    | Recuerda que las<br>aplicaciones, por<br>seguridad, debes<br>descargarlas siempre<br>desde la tienda oficial<br>de tu teléfono: Play<br>Store.                                                                                                    |  |  |  |  |  |
|----------------------------------------------------------------------------------------------------|----------------------------------------------------------------------------------------------------|----------------------------------------------------------------------------------------------------|--|--|--|--|--|
| Mensajes Câmara Galería Reloj Esc<br>Cita Sanitaria Escáner de<br>Cita Sanitaria                                                                                                    | scribe en el <b>buscador</b> lo<br>ue quieres descargar.<br>or ejemplo: <i>RAE.</i>                                                                                                    | Localiza la aplicación<br>que quieres y pulsa<br>en Instalar.                                                                                                    |  |  |  |  |  |
|                                                                                                    |                                                                                                    |                                                                                                    |  |  |  |  |  |
| 12:26 🖘 الاركاني 12:26                                                                                                    | <u>12-26 ∎</u> 🖘II 70% 🖬                                                                                                    | 11:59 D D 월 학교 69% -                                                                                                    |  |  |  |  |  |
| Þ 🖉 🏐                                                                                                    | 🔍 Buscar aplicaciones y 🌵 🌀                                                                                                    | ← rae O Ų                                                                                                    |  |  |  |  |  |
| Para ti Top populares Niños Categorías                                                                                                    | Explorar juegos                                                                                                    | Acerca de estos resultados 🛈                                                                                                    |  |  |  |  |  |
| Herramientas para empresas →                                                                                                    | Acción 🔁 Simulación 🗔                                                                                                    | Diccionario RAE y ASALE .<br>Soporte de la Real Academia . Instalar                                                                                                    |  |  |  |  |  |
|                                                                                                    | Puzles 🖧 Aventura 🖉                                                                                                    | 4,3★ Más de 5 M<br>18 mil reseñas ⊙ Descargas PEGI 3 ⊙                                                                                                    |  |  |  |  |  |
| Wallapop - Vende     AUTODOC:     WhatsApp     Li       y compra     compre piezas o     Business     4,6 *       4,6 *     4,4 *     4,5 *                                                                                                    | Carreras 🏴 Juegos de rol 🙀                                                                                                    | Constraining and a second second      |  |  |  |  |  |
| Eventos en curso                                                                                                    | Estrategia 🕂 Deportes 🔗                                                                                                    | Decisionaria de la constancia de la constancia de la cons |  |  |  |  |  |
| Termina dentro de 3 días                                                                                                    | Cartas 🔊 Juegos de 프<br>mesa 프                                                                                                    | Consulta electrónica de la 23.ª edición del «Diccionario de la lengua española».                                                                                                    |  |  |  |  |  |
| Fonder de management l'ander<br>Plantill                                                                                                    | Educativos 🔄 Palabras 🕂                                                                                                    | DLE descargable<br>Soporte d • Libros y obras de consulta<br>4,4 ★                                                                                                    |  |  |  |  |  |
| Pulsa en Buscar.                                                                                                    | Patrocinado · Sugerencias para ti :                                                                                                    | ReadEra – lector de libros<br>READERA • Libros y obras de consulta                                                                                                    |  |  |  |  |  |
| SHEIN-Compras Online<br>Roadget Business PTE. LTD. • Compras                                                                                                    |                                                                                                    |                                                                                                    |  |  |  |  |  |
| Selección de nuestros expertes:                                                                                                    | 4,2★ ₩ 500 M+                                                                                                    | Aplicaciones similares →                                                                                                    |  |  |  |  |  |
| Juegos Apps Buscar Libros                                                                                                    | tical de la construir de la construir de la c | Juegos Apps Buscar Libros                                                                                                    |  |  |  |  |  |

Fundación Telefónica

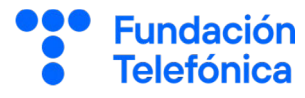

#### 3.3. Desinstalar una aplicación

Pulsa en Ajustes y después en Aplicaciones.

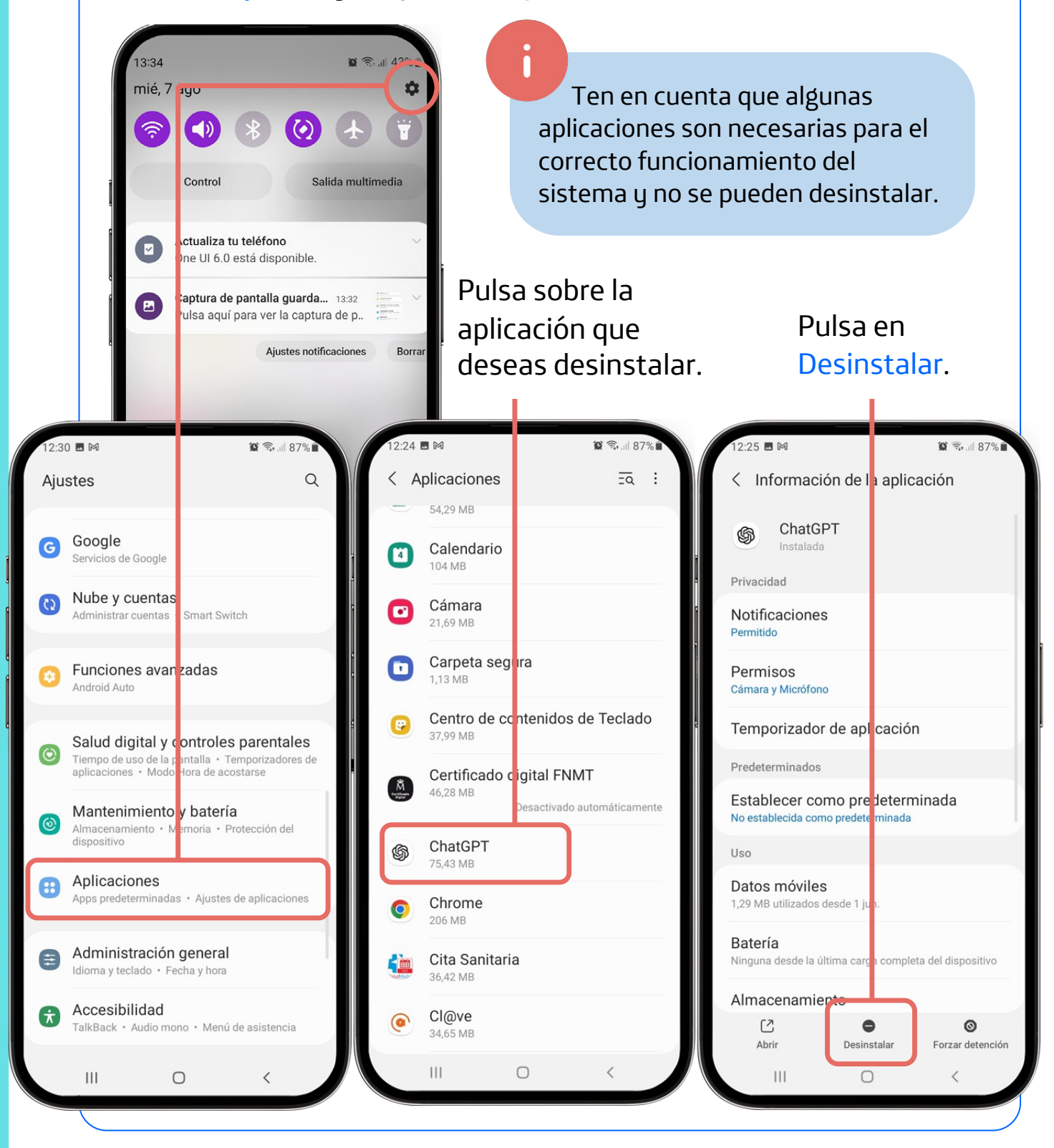

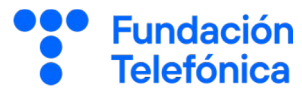

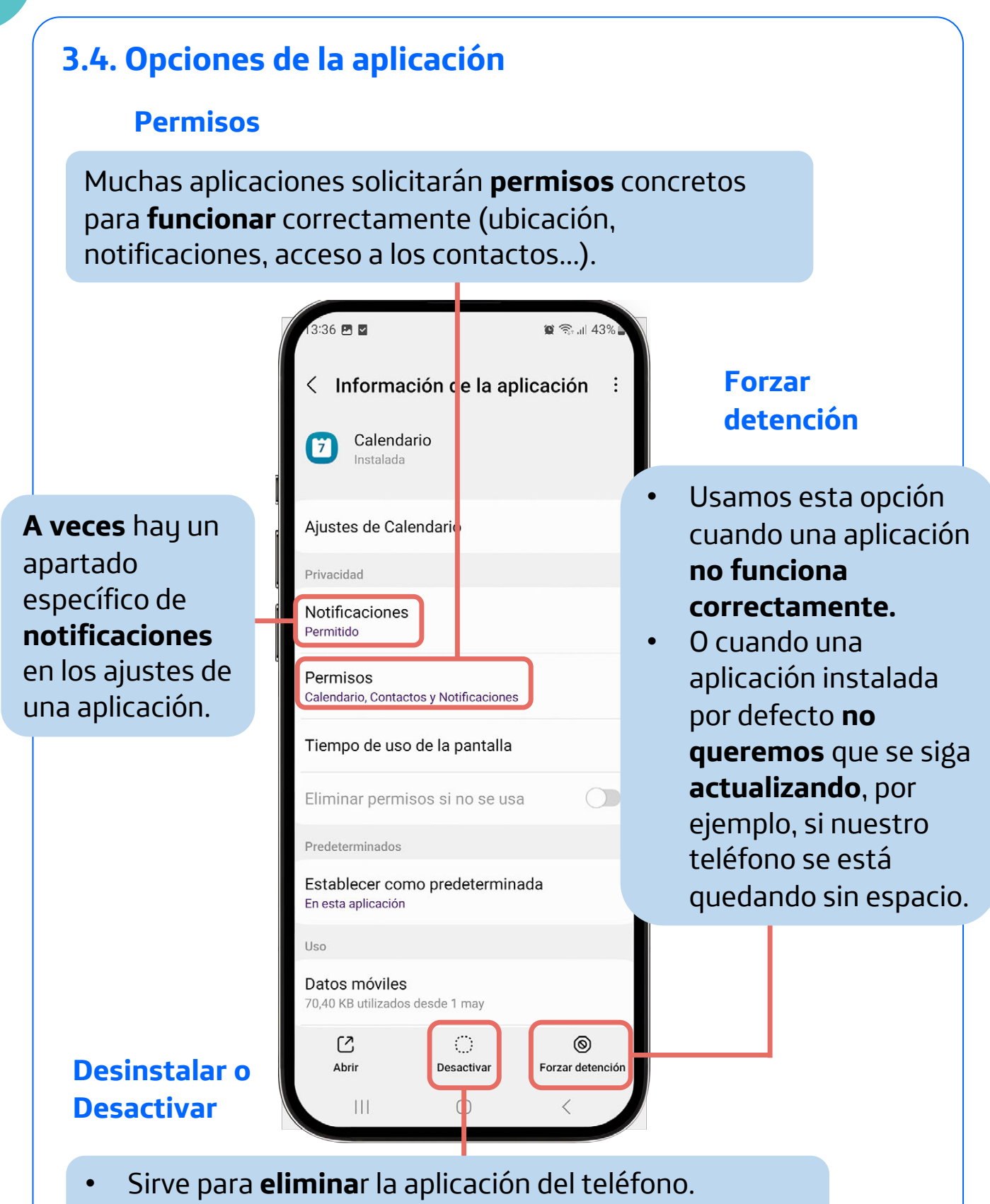

• Algunas aplicaciones son **necesarias** para el correcto funcionamiento del sistema y no pueden desinstalarse.

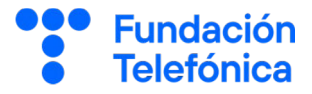

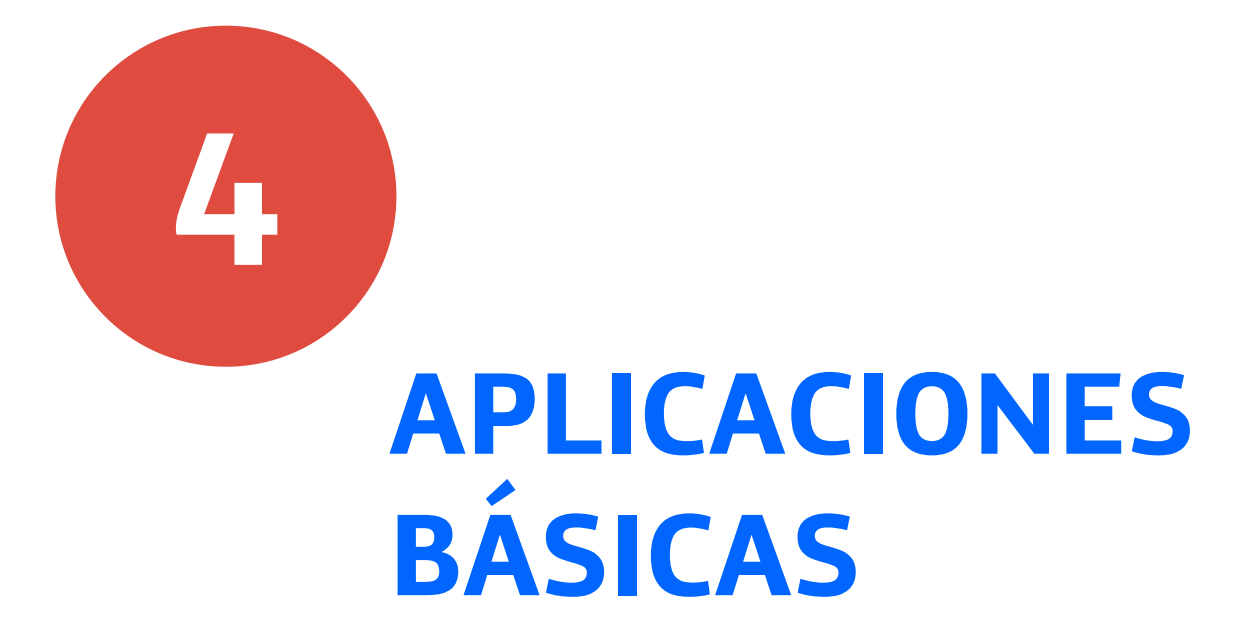

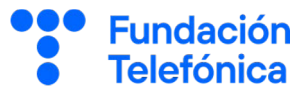

#### 4.1. Introducción

4

¿Recuerdas cuando los teléfonos móviles todavía no se conectaban a **internet**?

Las **aplicaciones más básicas** del teléfono inteligente actual son las mismas de entonces.

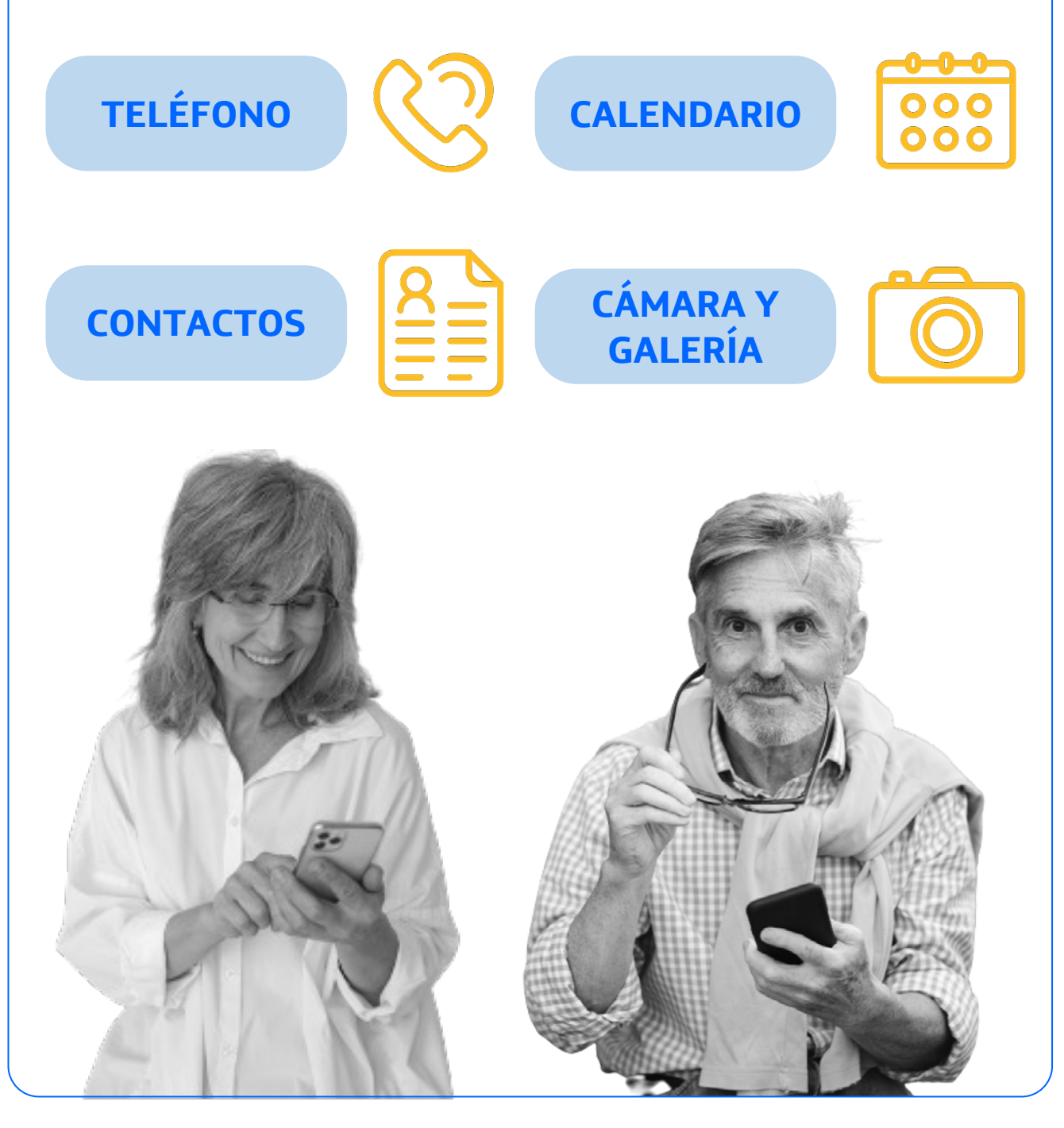

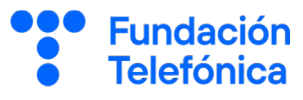

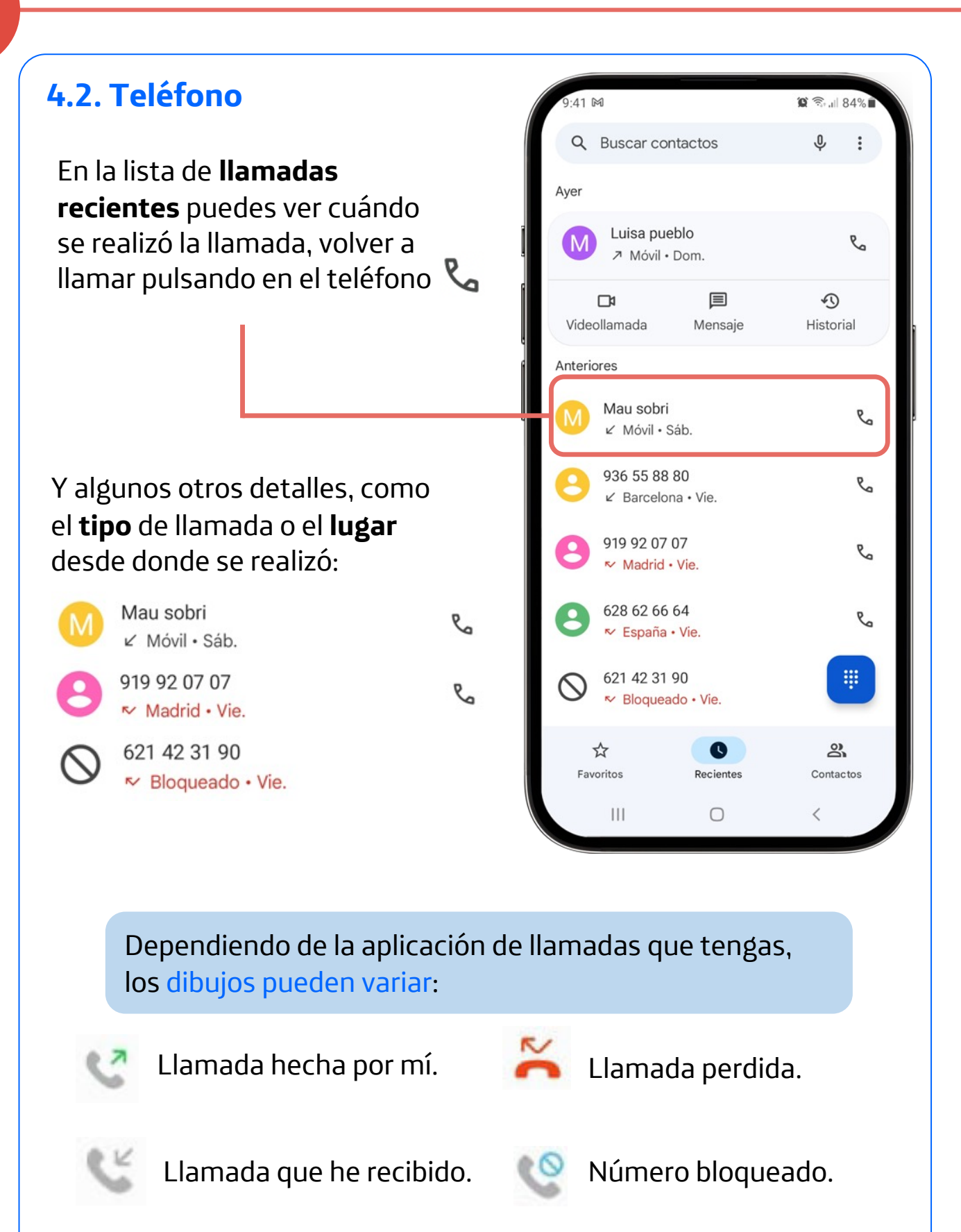

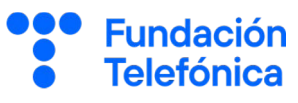

4

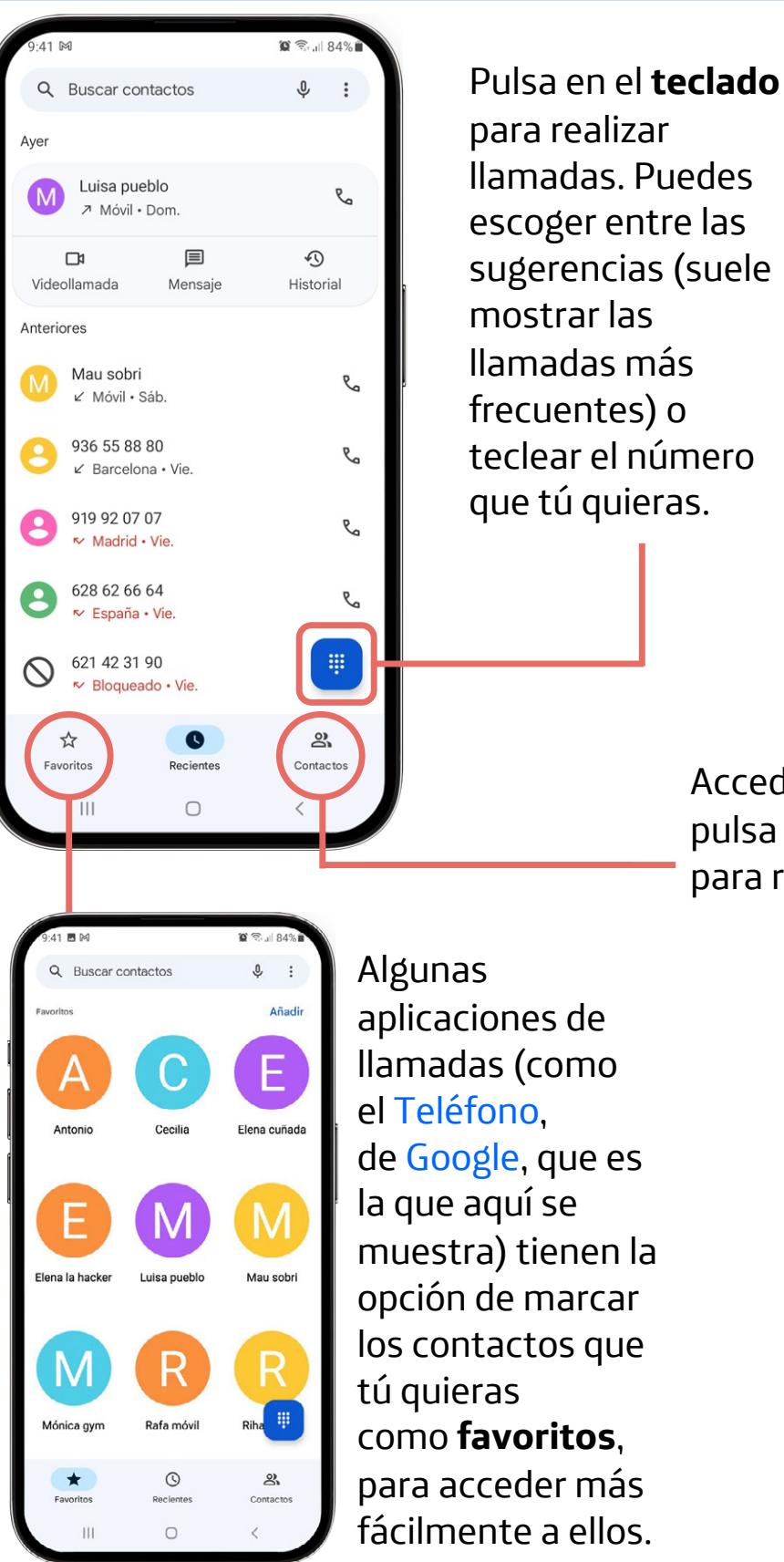

aplicaciones de llamadas (como el Teléfono. de Google, que es la que aquí se muestra) tienen la opción de marcar los contactos que tú quieras como favoritos, para acceder más fácilmente a ellos.

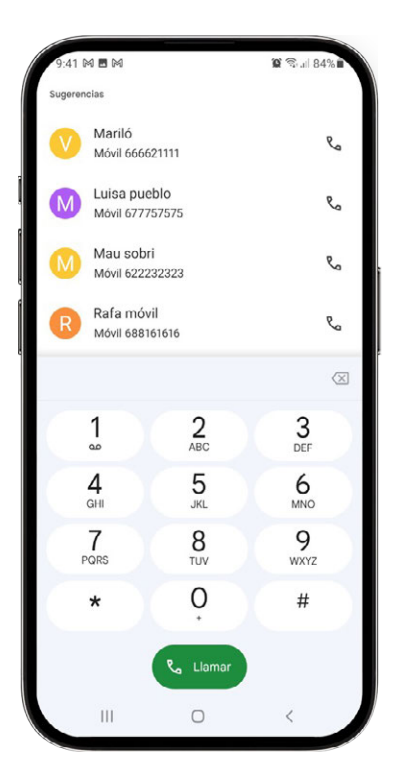

Accede a tus **contactos** y pulsa sobre el que quieras para realizar una llamada.

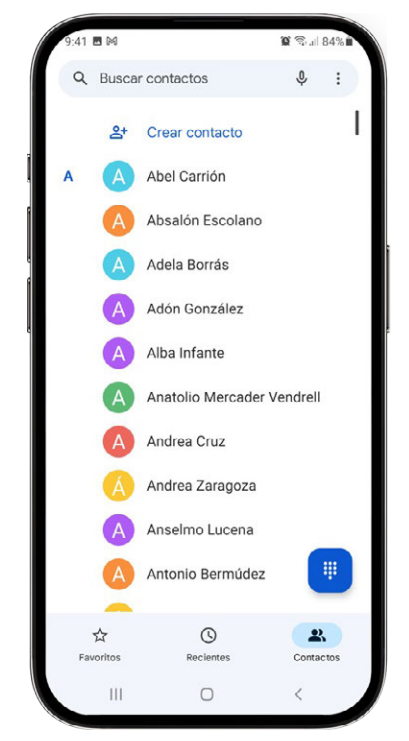

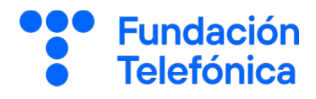

**Spam** es cualquier tipo de

comunicación no solicitada, a

#### **Bloquear un número**

Para **bloquear** una llamada de spam:

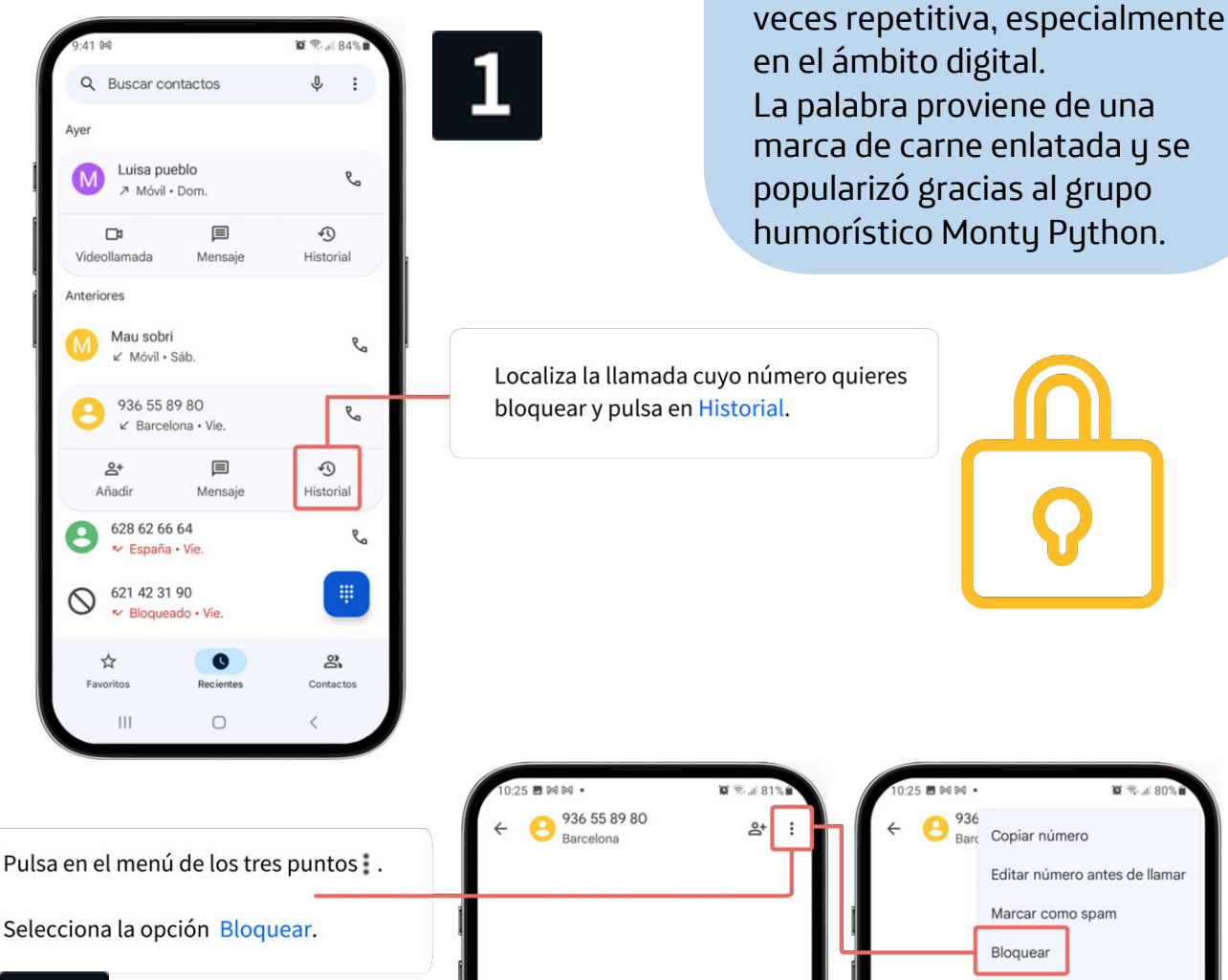

i

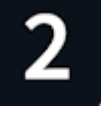

•

Dependiendo de la aplicación de llamadas de tu dispositivo, las opciones pueden ser diferentes. La clave está en ampliar información sobre la llamada y buscar la opción para bloquear.

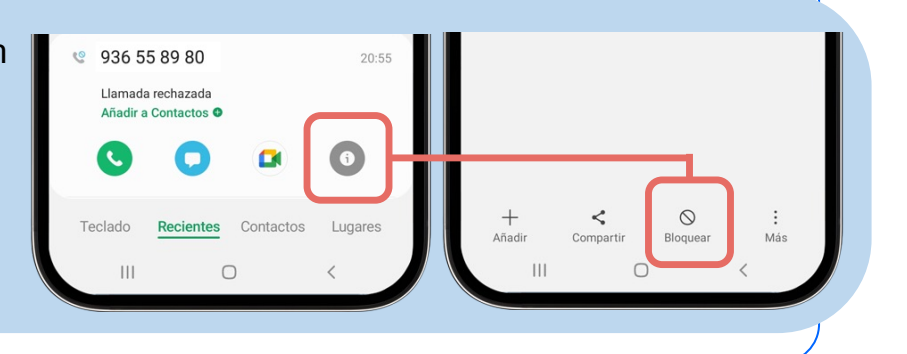

Editar número antes de llamar

Marcar como spam

Bloquear Eliminar historial

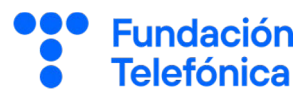

#### 4.3. Buscar contactos

Pulsa en el icono de tu aplicación de Contactos para abrirla.

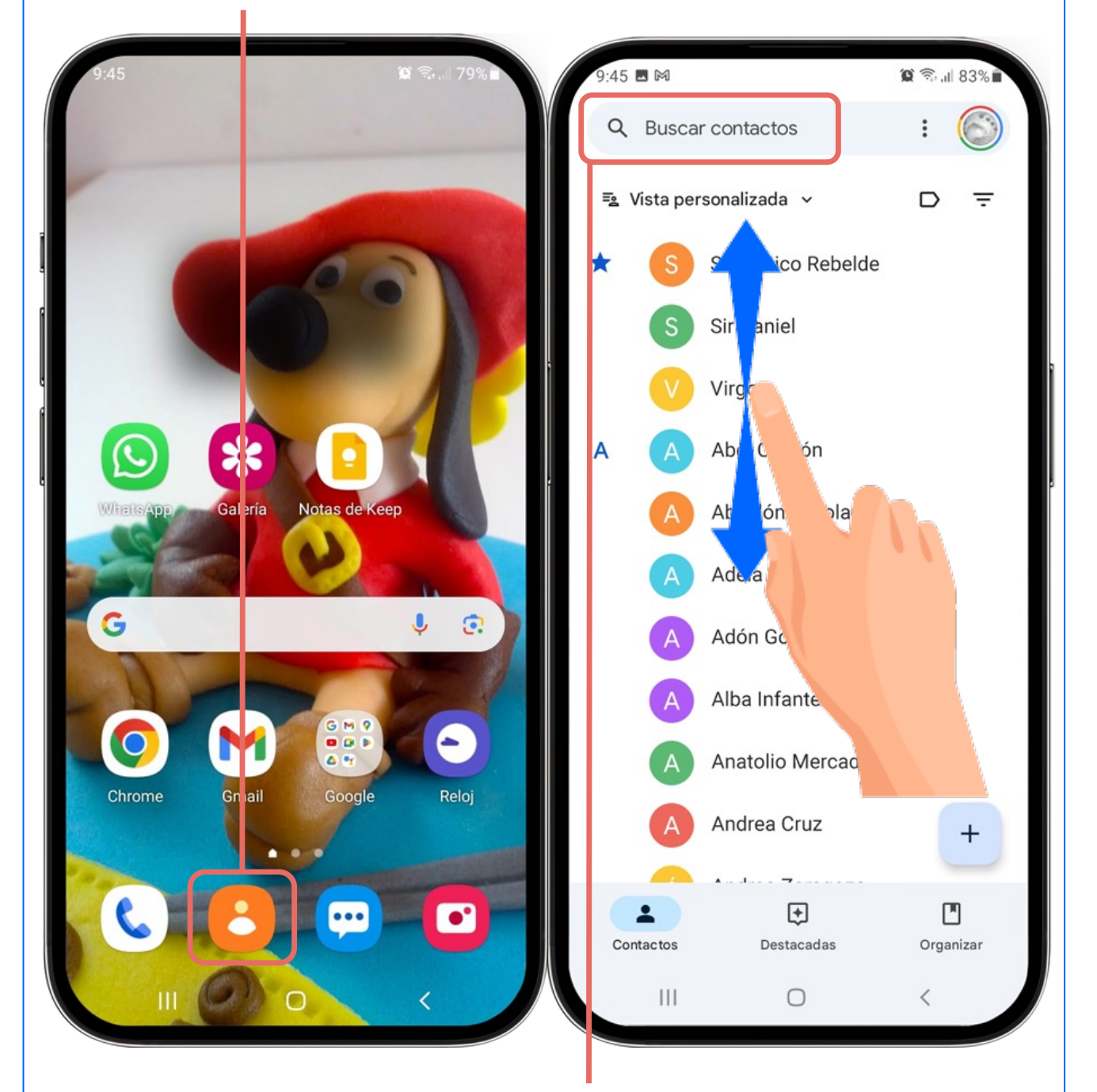

Desliza con el dedo **arriba y abajo** en el listado o pulsa en **la lupa** para buscar un contacto.

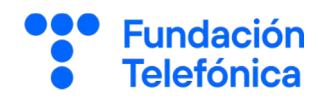

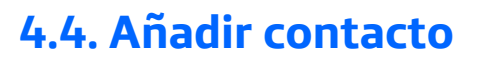

Abre tu aplicación de Contactos. Pulsa en + y rellena nombre, teléfono y los datos que quieras. Dependiendo de tu aplicación, el botón puede llamarse Añadir contacto, Nuevo contacto, o encontrarse en otra ubicación.

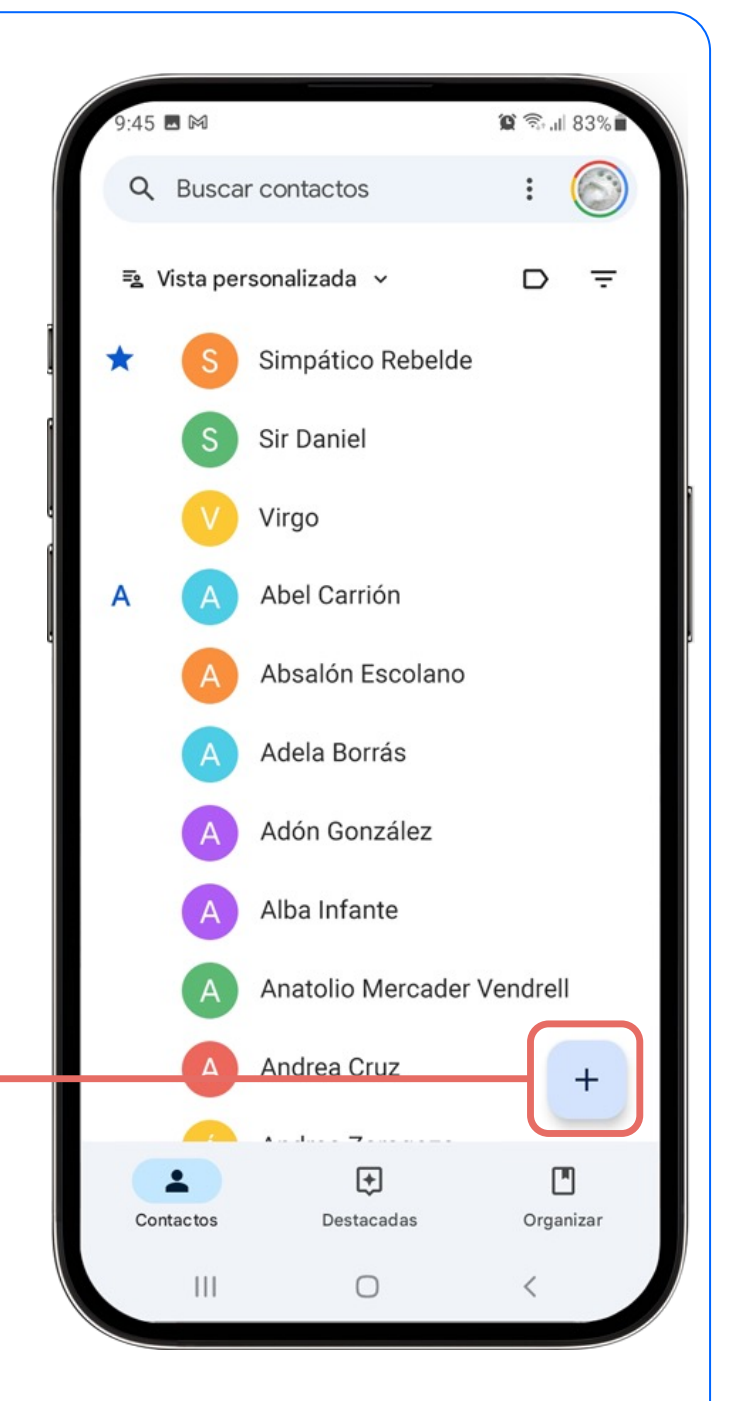

Puedes ver el proceso en detalle en esta presentación:

https://view.genially.com/667534a114bc670014465e76

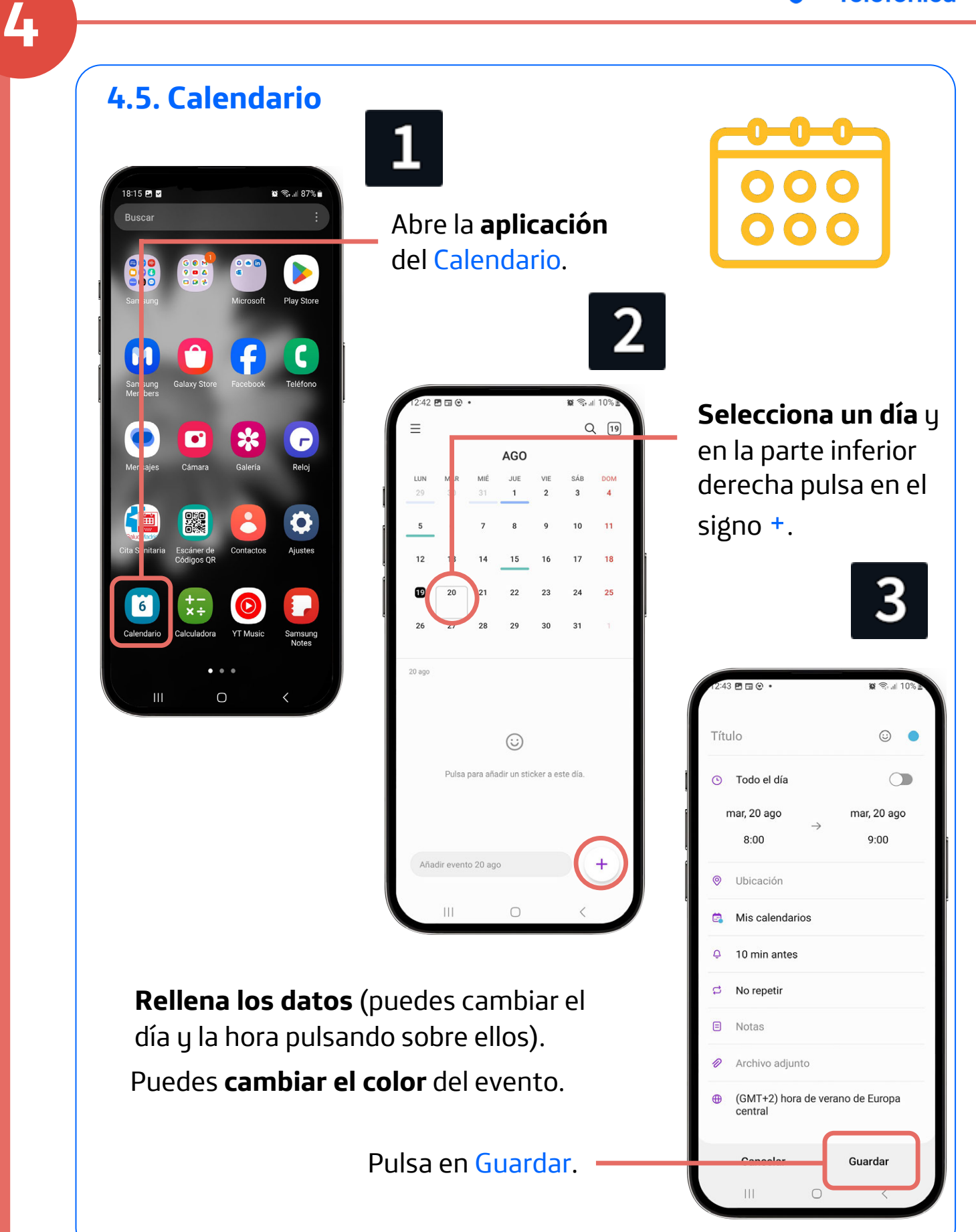

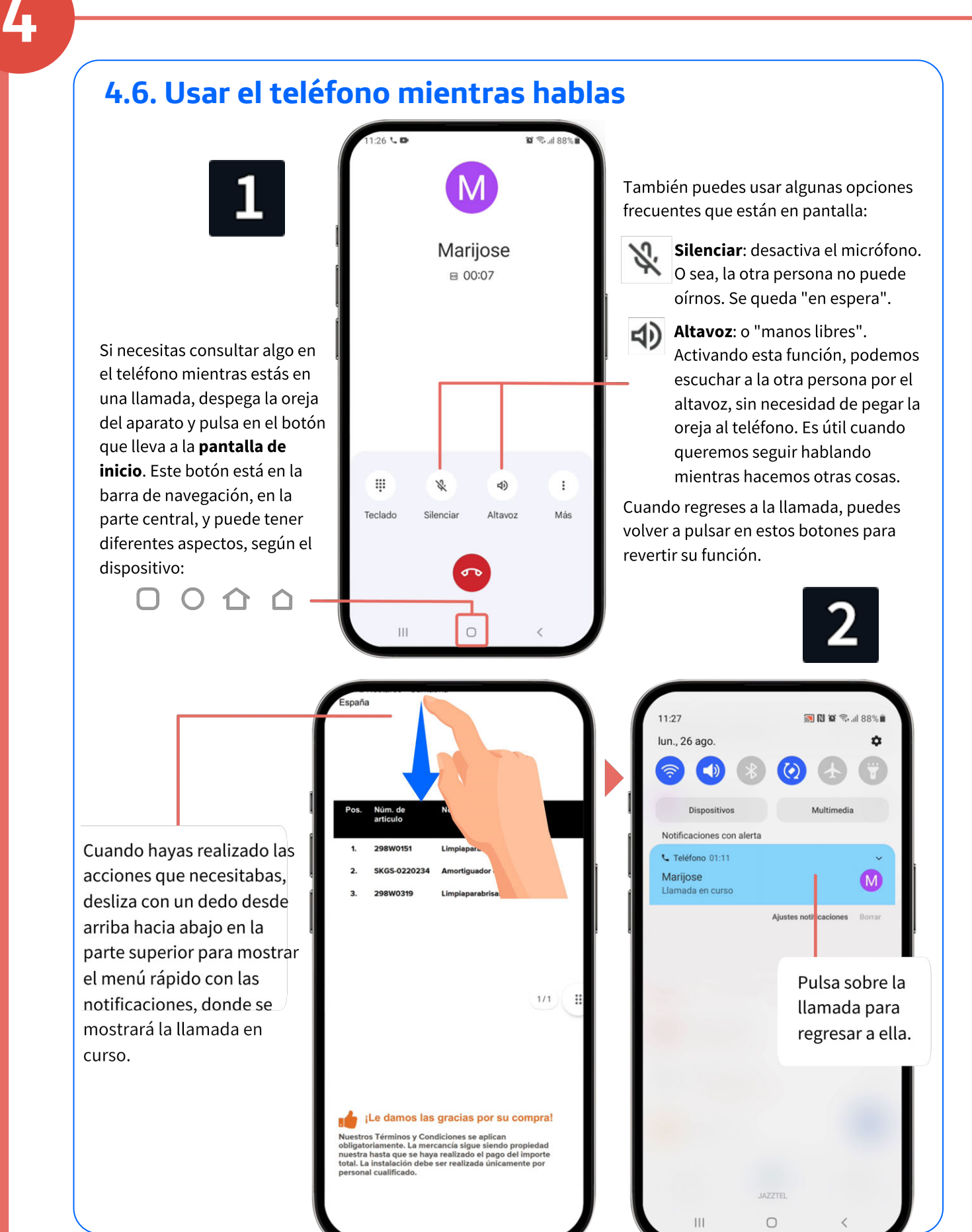

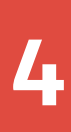

#### 4.7. Cámara y galería

La Cámara y la Galería donde se guardan las imágenes vienen por defecto en los teléfonos móviles.

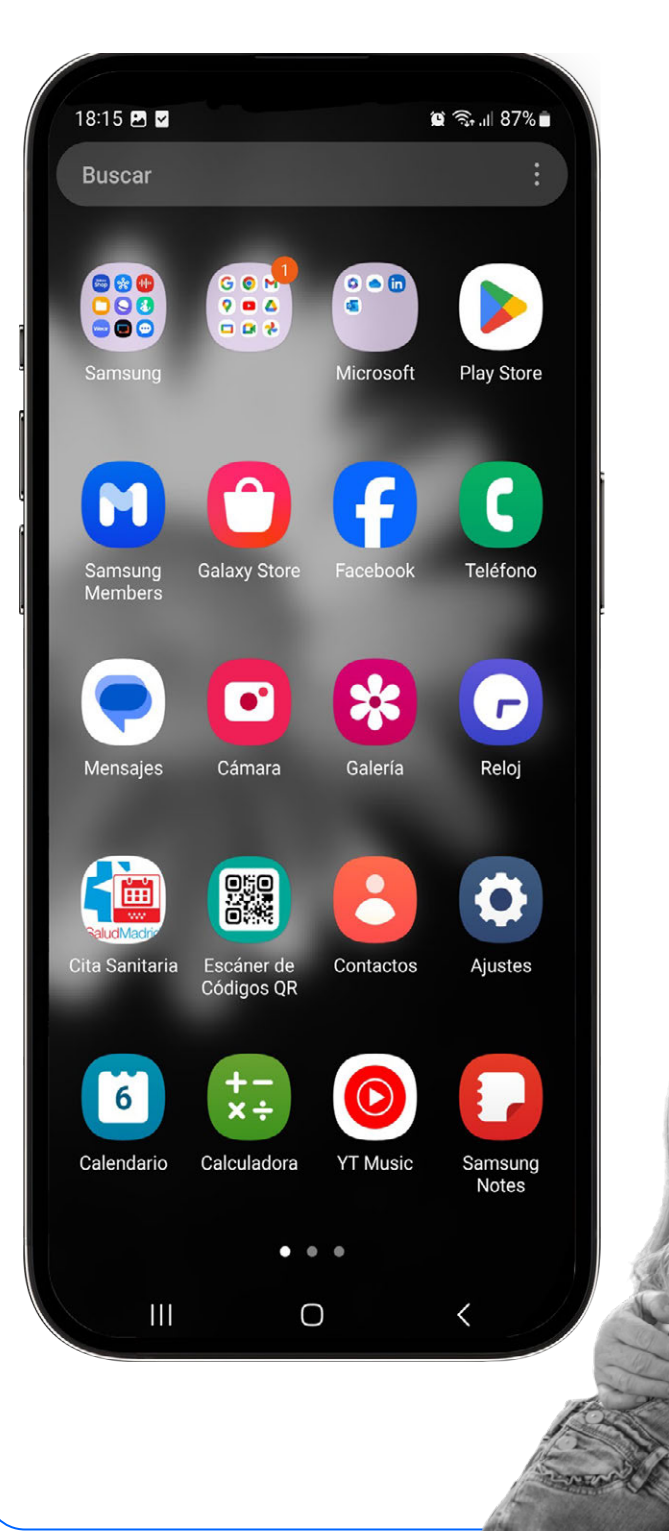

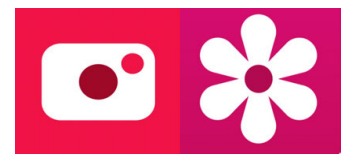

Dependiendo de tu dispositivo, puedes ser que sólo tengas la Galería o una galería/álbum propia de la marca.

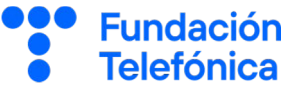

4

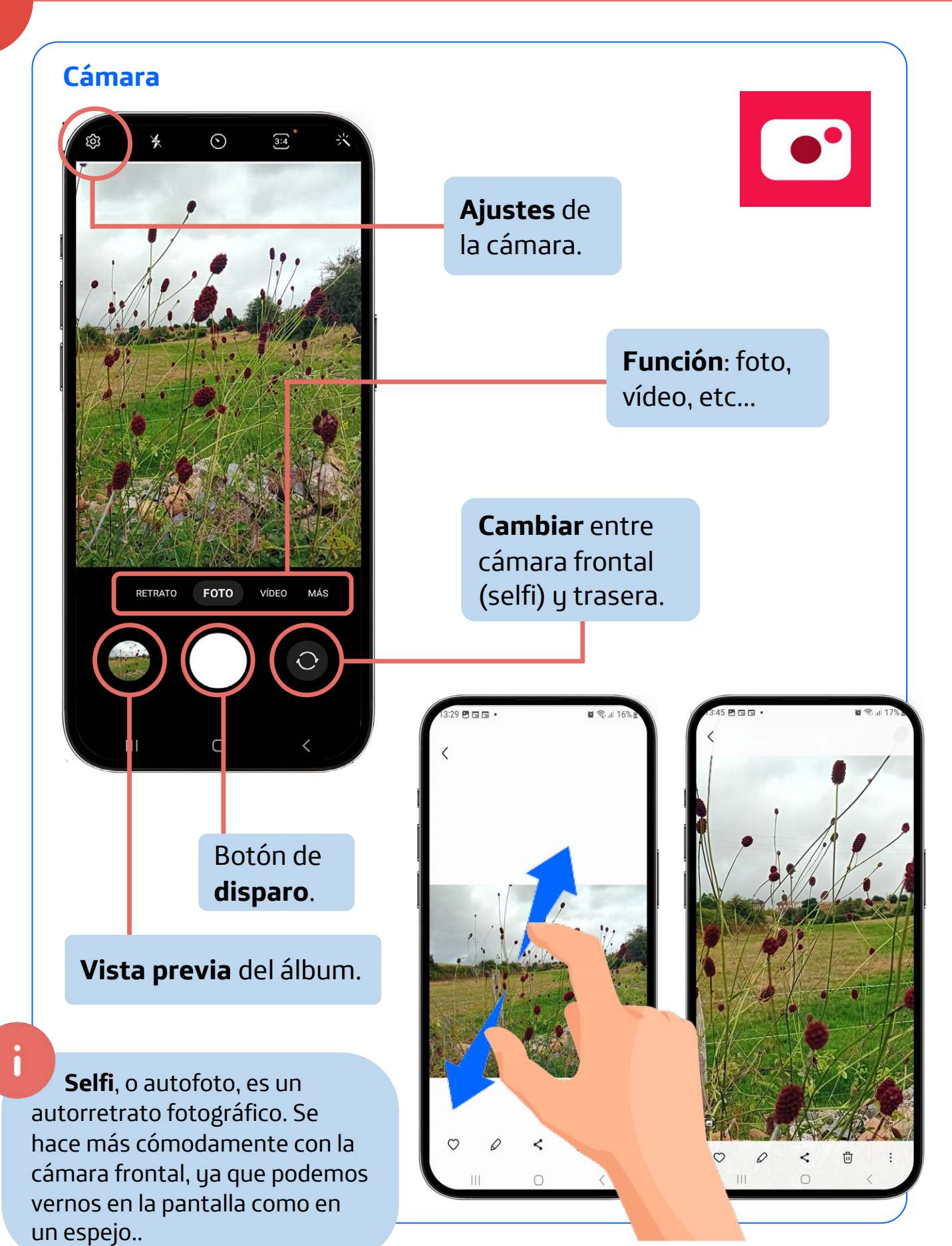

**Fundación** 

**Telefónica** 

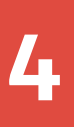

FundaciónTelefónica

#### Gestión de la galería

#### Eliminar fotografías o vídeos

Deja el dedo pulsado y marca la imagen, imágenes o vídeos que quieras eliminar.

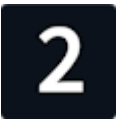

Pulsa en la parte inferior en el dibujo de la papelera con la palabra Eliminar.

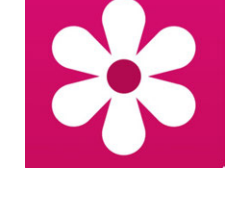

Selecciona Mover a Papelera.

| 14:58 🖻 🖬 🛙                                                                                                    | <b>·</b>                                                                                                    | ic                                                                                                    | £ ∰II 25% |
|----------------------------------------------------------------------------------------------------|----------------------------------------------------------------------------------------------------|----------------------------------------------------------------------------------------------------|-----------|
| O 9 Se                                                                                                    | eleccionad                                                                                                  | dos                                                                                                    |           |
|                                                                                                    | American series areas<br>American series areas<br>Conceler Organ<br>1 2 3 4 5 6 7 0<br>m 8 8 9 7 V 10 4 m m | For a state of the state of the                                                                                                    |           |
|                                                                                                    |                                                                                                    | 20     20     20     20     20     20     20     20     20     20     20     20     20     20     20     20     20     20     20     20     20     20     20     20     20     20     20     20     20     20     20     20     20     20     20     20     20     20     20     20     20     20     20     20     20     20     20     20     20     20     20     20     20     20     20     20     20     20     20     20     20     20     20     20     20     20     20     20     20     20     20     20     20     20     20     20     20     20     20     20     20     20     20     20     20     20     20     20     20     20     20     20     20     20     20     20     20     20     20     20     20     20     20     20     20     20     20     20     20     20     20     20     20     20     20     20     20     20     20     20     20     20     20     20     20     20     20     20     20     20     20     20     20     20     20     20     20     20     20     20     20     20     20     20     20     20     20     20     20     20     20     20     20     20     20     20     20     20     20     20     20     20     20     20     20     20     20     20     20     20     20     20     20     20     20     20     20     20     20     20     20     20     20     20     20     20     20     20     20     20     20     20     20     20     20     20     20     20     20     20     20     20     20     20     20     20     20     20     20     20     20     20     20     20     20     20     20     20     20     20     20     20     20     20     20     20     20     20     20     20     20     20     20     20     20     20     20     20     20     20     20     20     20     20     20     20     20     20     20     20     20     20     20     20     20     20     20     20     20     20     20     20     20     20     20     20     20     20     20     20     20     20     20     20     20     20     20     20     20     20     20     20     20     20     20     20     20     20     20     20     20     20                                                                                                        |           |
|                                                                                                    |                                                                                                    | Arrow Constraints     Arrow Constraints     Arrow Constraints     Arrow Constraints     Arrow Constraints     Arrow Constraints     Arrow Constraints     Arrow Constraints     Arrow Constraints     Arrow Constraints                                                                                                    | A Main    |
| Contraction of the contraction of the contraction o | Tanta hann<br>Fanns mgra                                                                                    | Eric<br>Constantion<br>Eric assertation<br>Eric assertation<br>Eric assert |           |
|                                                                                                    |                                                                                                    |                                                                                                    |           |
|                                                                                                    |                                                                                                    |                                                                                                    |           |
| a                                                                                                    | <                                                                                                    | Ū                                                                                                    | :         |
| Crear                                                                                                    | Compartir                                                                                                   | Eliminar                                                                                                    | Más       |

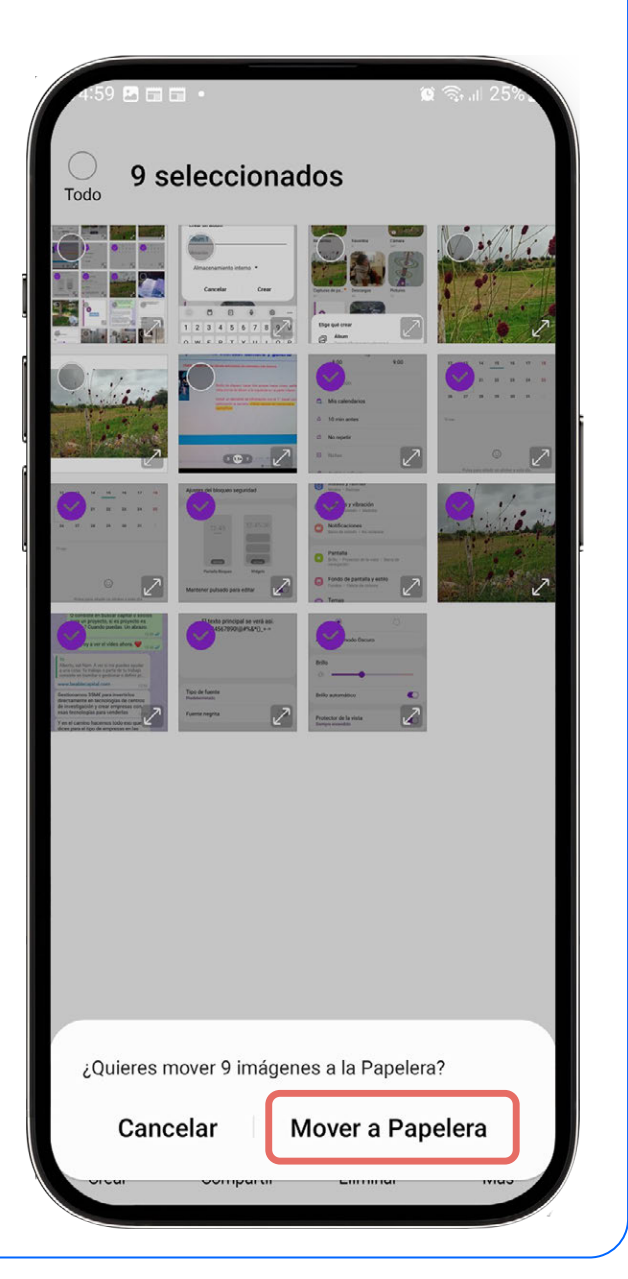

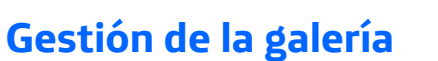

#### Restaurar fotografías o vídeos

Si borras por error una foto que querías conservar, la puedes rescatar de la Papelera.

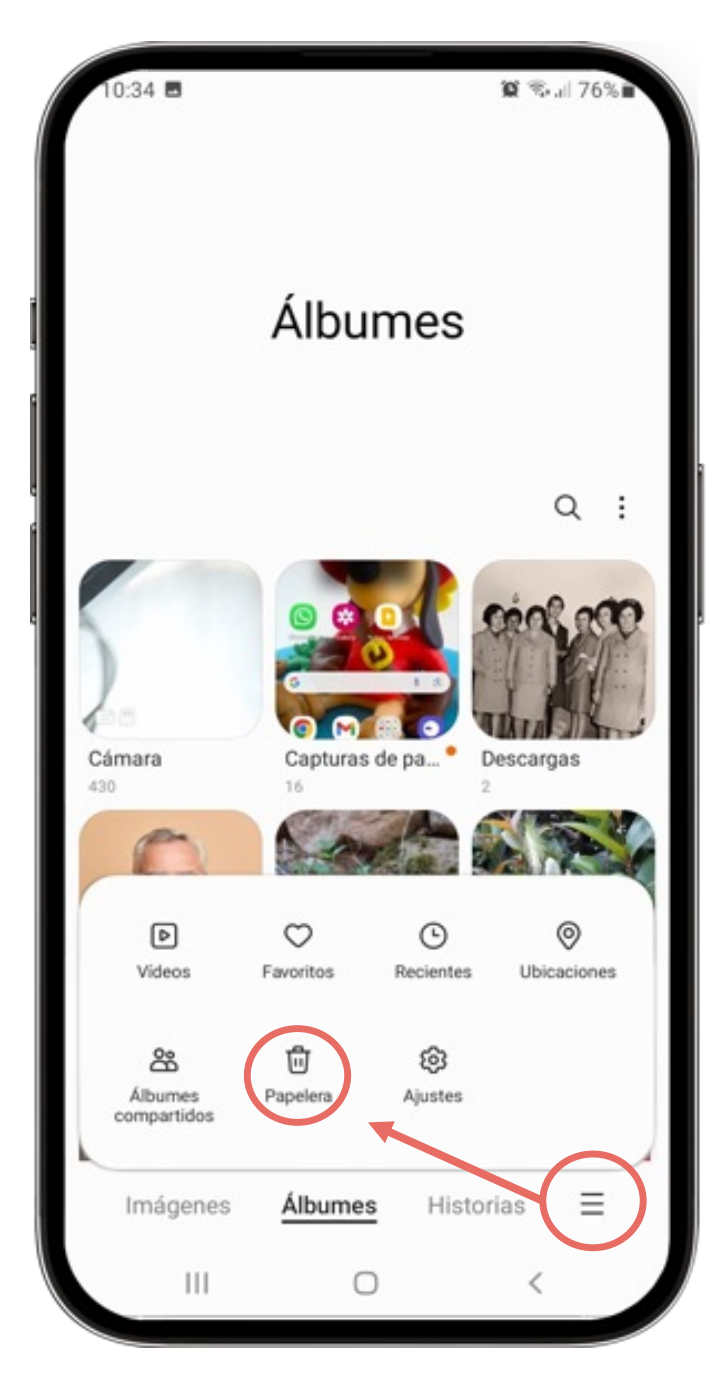

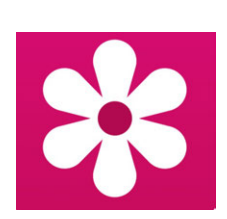

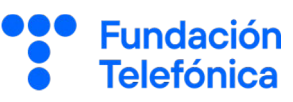

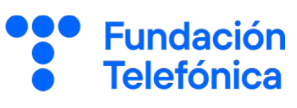

#### Gestión de la galería

4

#### Crear un álbum

Para agrupar tus fotos por fechas o temáticas.

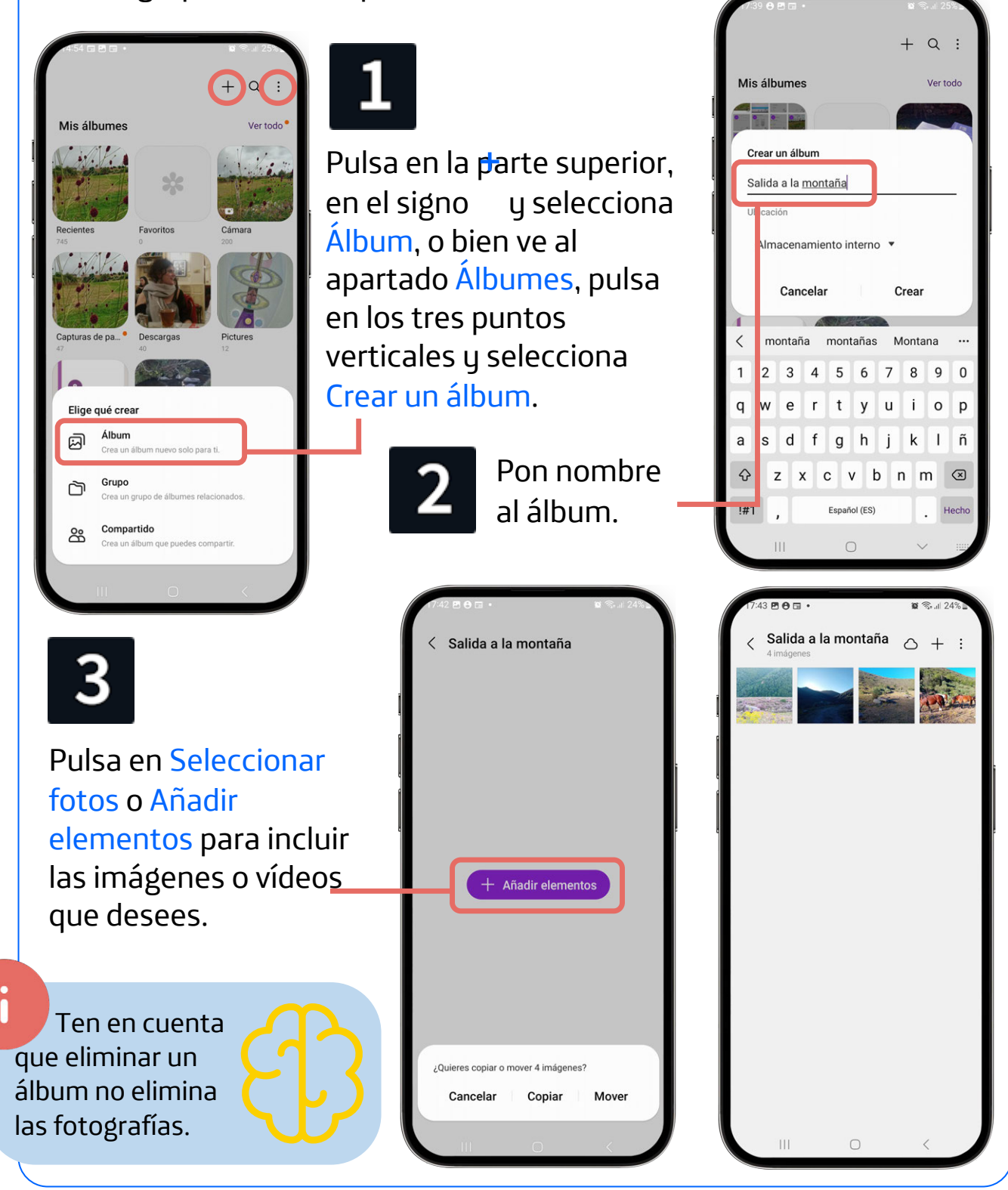

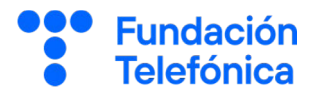

# ¡Gracias!

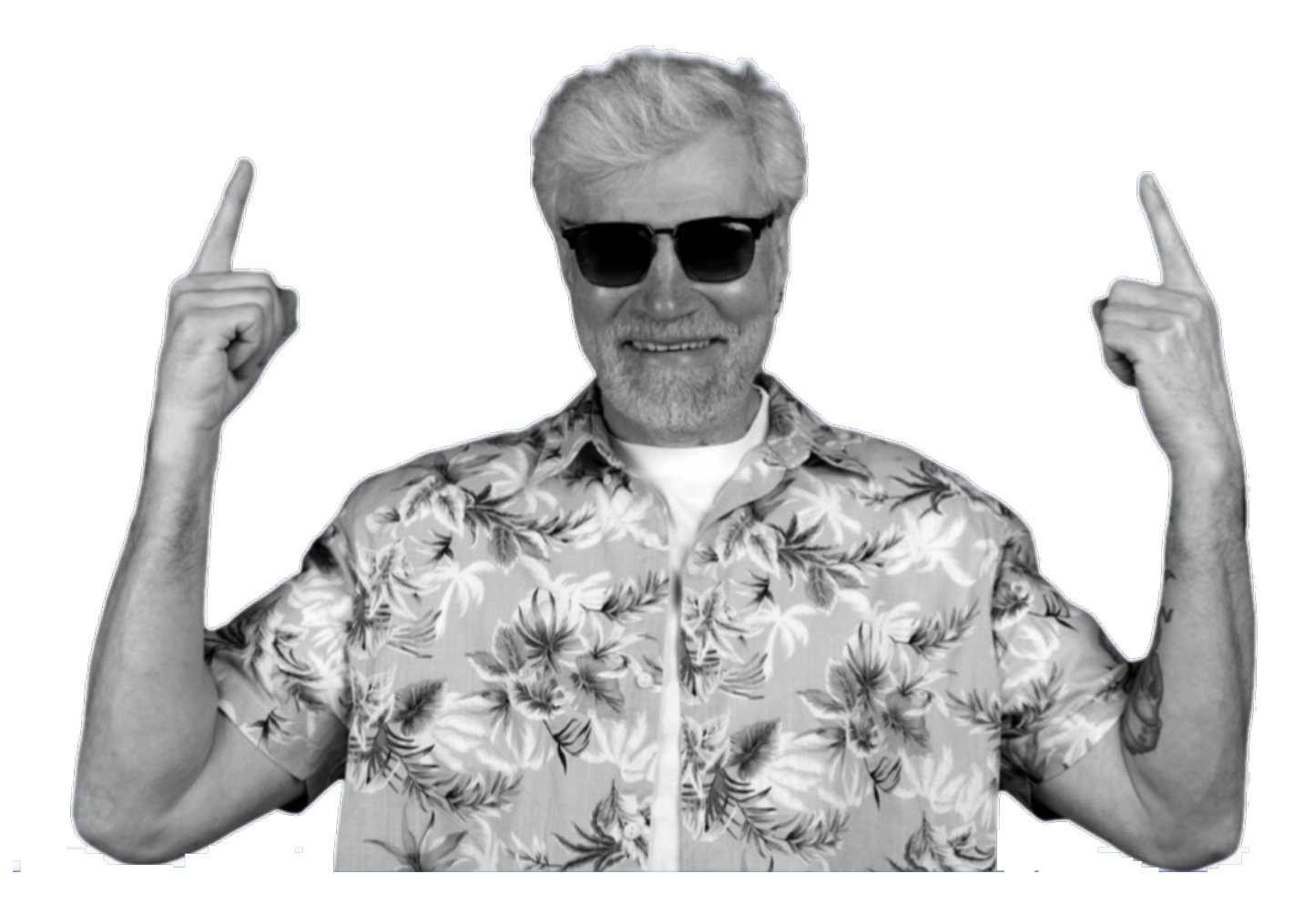

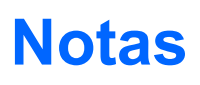

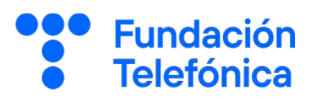

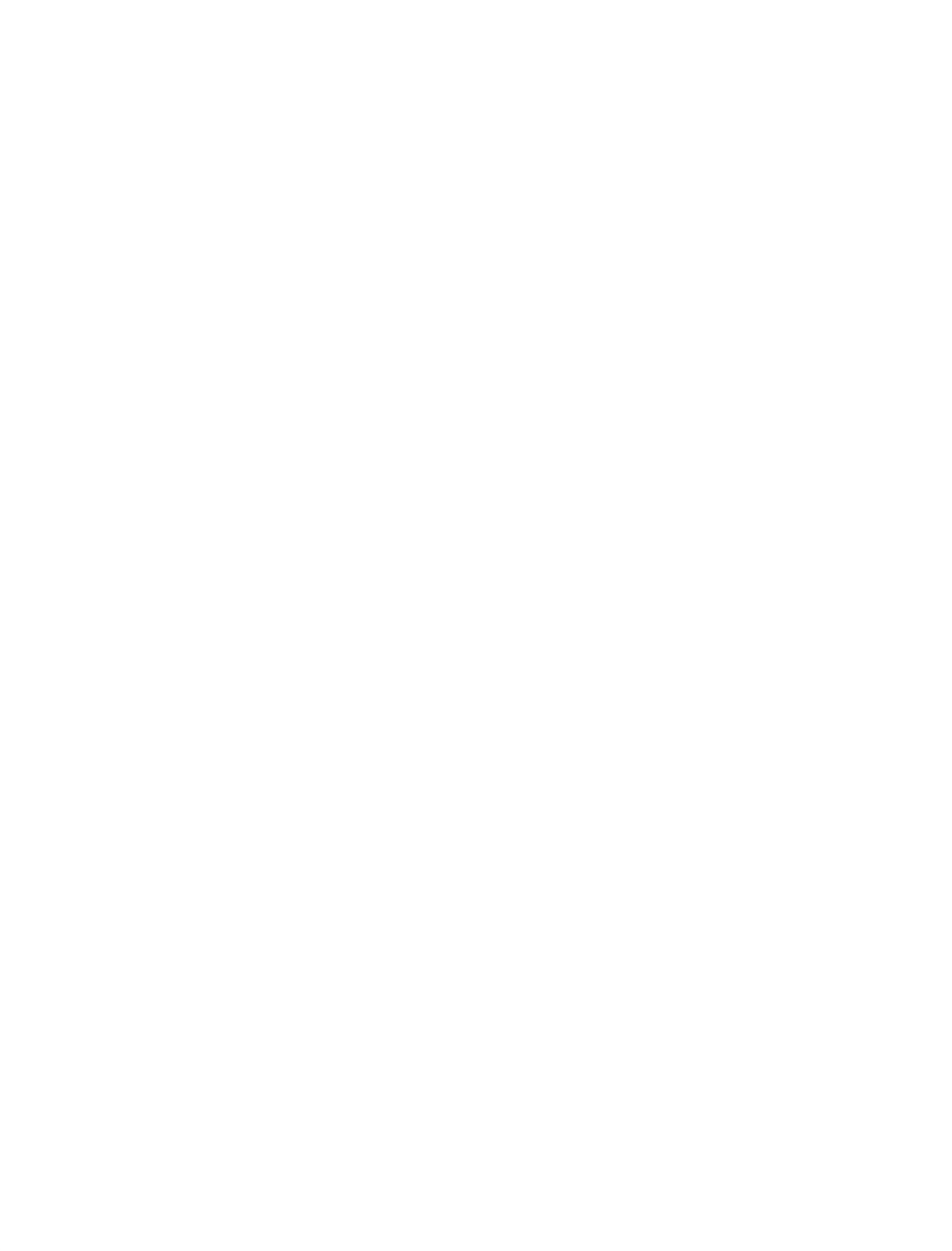

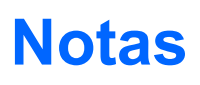

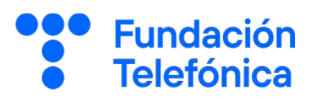

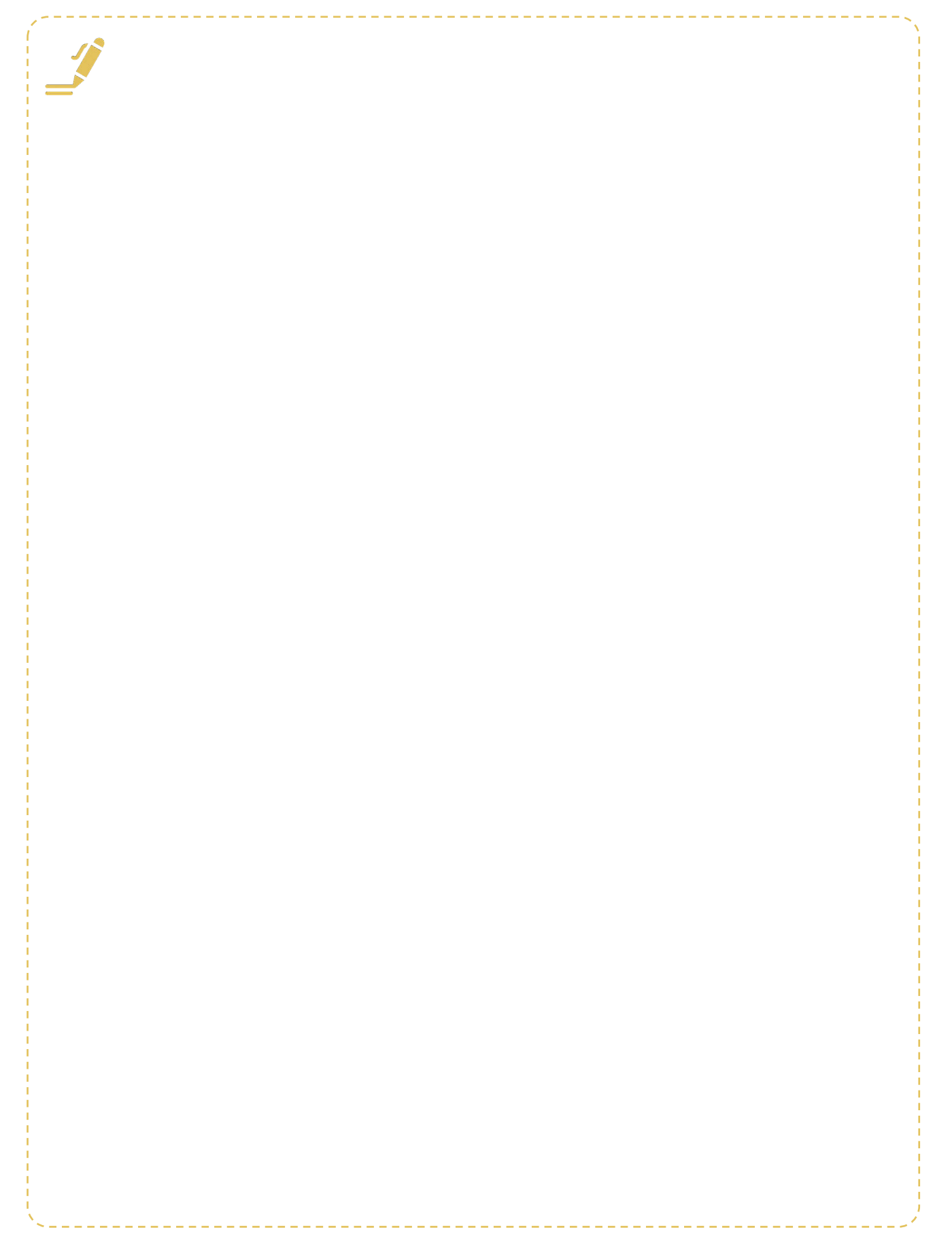

# **Créditos**

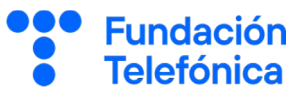

#### Esta obra ha sido editada y coordinada por Fundación Telefónica.

© 2024, Fundación Telefónica, 2024. Todos los derechos reservados
© De los textos, Estefanía de Regil
© De las imágenes, Freepik y Flaticon

Este contenido formativo puede incluir imágenes de marcas de terceros, y capturas de pantalla de aplicaciones tecnológicas, con fines exclusivamente didácticos y educativos, sin fines comerciales o lucrativos. Dichos elementos se muestran únicamente con el propósito de ilustrar conceptos y no implican afiliación, respaldo o asociación con los titulares de las marcas o desarrolladores de las aplicaciones reproducidas.

Todas las marcas comerciales y derechos de autor, en tales casos, pertenecen a sus respectivos titulares y propietarios. No existe ninguna relación comercial, de patrocinio o asociación de Fundación Telefónica con dichos titulares, salvo que se especifique expresamente.

La presente obra se publica bajo una licencia Creative Commons, del tipo: Reconocimiento – Compartir Igual:

#### © 🛈 🧿 CC BY-SA 4.0

Para saber más acerca de este tipo de licencia, consulta por favor el siguiente enlace: <u>https://creativecommons.org/licenses/bu-sa/4.0/deed.es</u>

Puedes acceder gratuitamente a los contenidos del proyecto Reconectados de Fundación Telefónica a través de este enlace:

https://www.fundaciontelefonica.com/voluntarios/reconectado s/cursos-online/

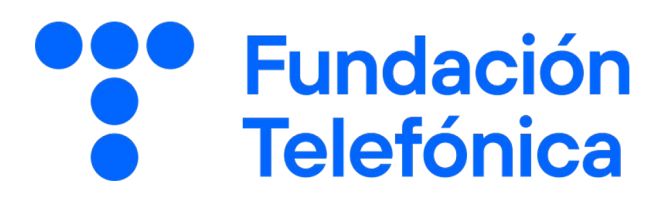